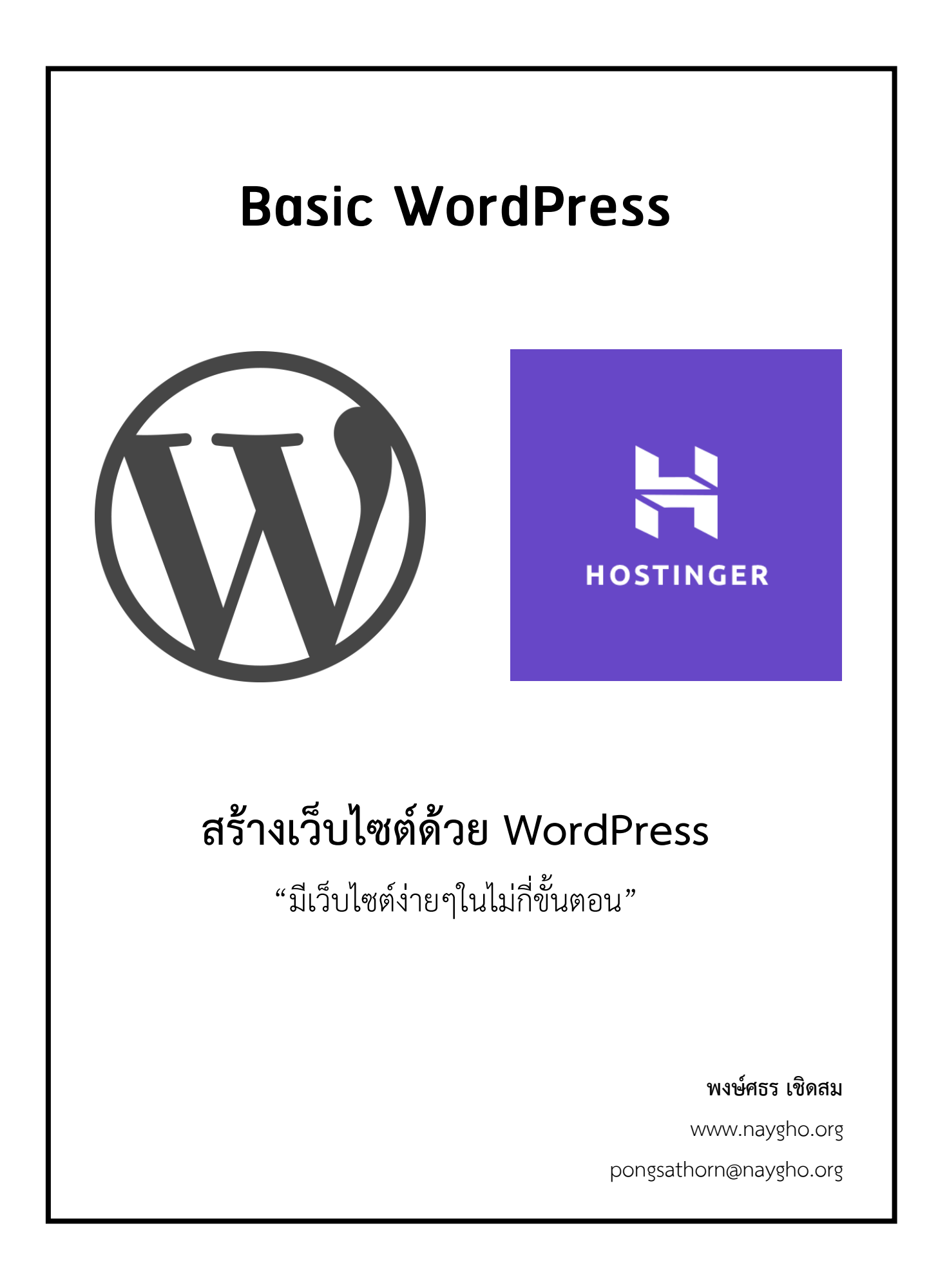

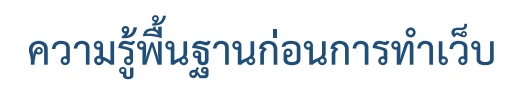

#### โฮมเพจ (Home Page)

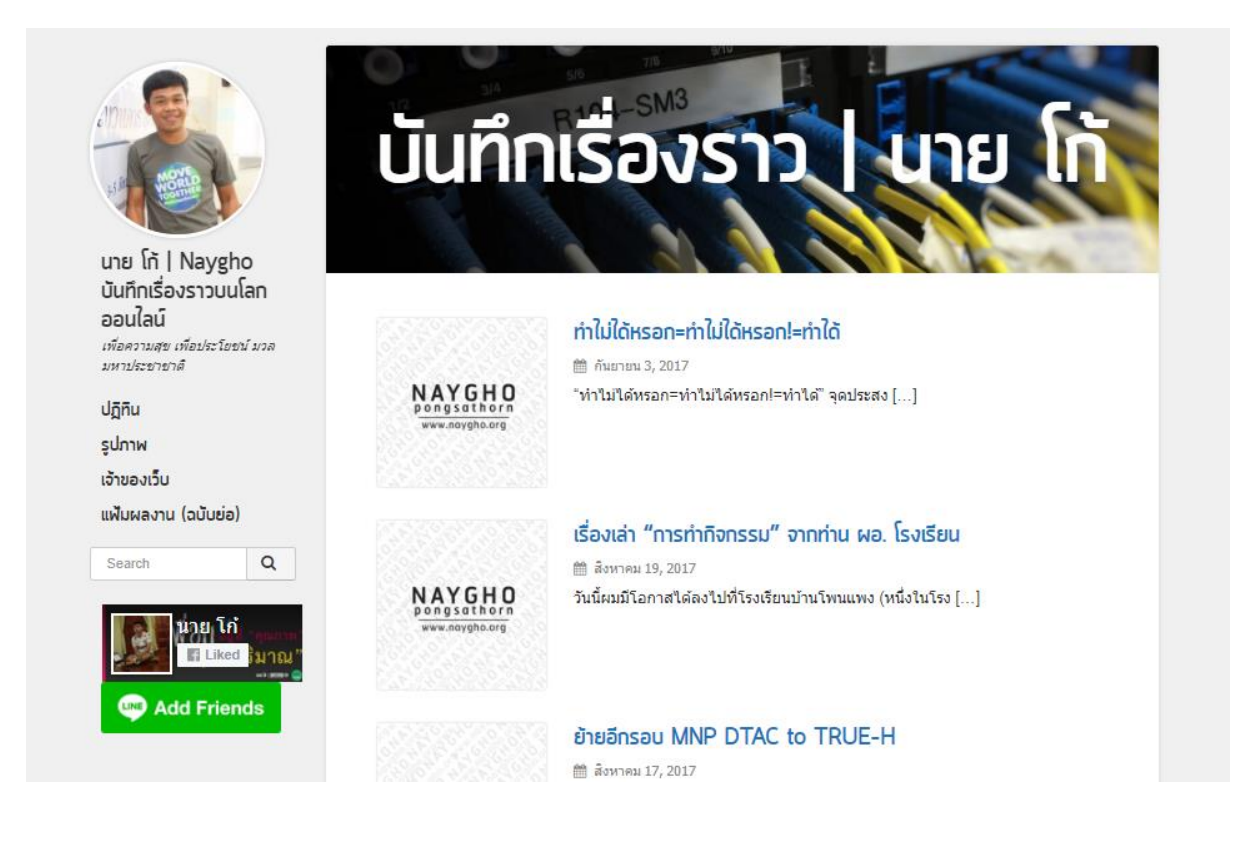

หน้าแรกของเว็บไซต์ ซึ่งเว็บเพจทุกๆ หน้าของเว็บไซท์จะถูกเชื่อมโยงมาจากโฮมเพจ บางครั้งผู้ใช้เข้าใจคำว่าโฮมเพจหมายถึงเว็บไซท์ทั้งหมด แต่ความจริงแล้วโฮมเพจหมายถึงหน้า แรกเท่านั้น โดย ถ้าเปรียบกับหนังสือ โฮมเพจก็เป็นเสมือนหน้าปกหรือสารบัญซึ่งจะเป็น การ แสดงให้เห็นว่าในเว็บไซต์ของเรานั้นมีอะไรบ้าง ผู้พัฒนาเว็บไซต์จึงต้องออกแบบให้สวยงามและ น่าสนใจให้มากที่สุด

#### เว็บเพจ (Web Page)

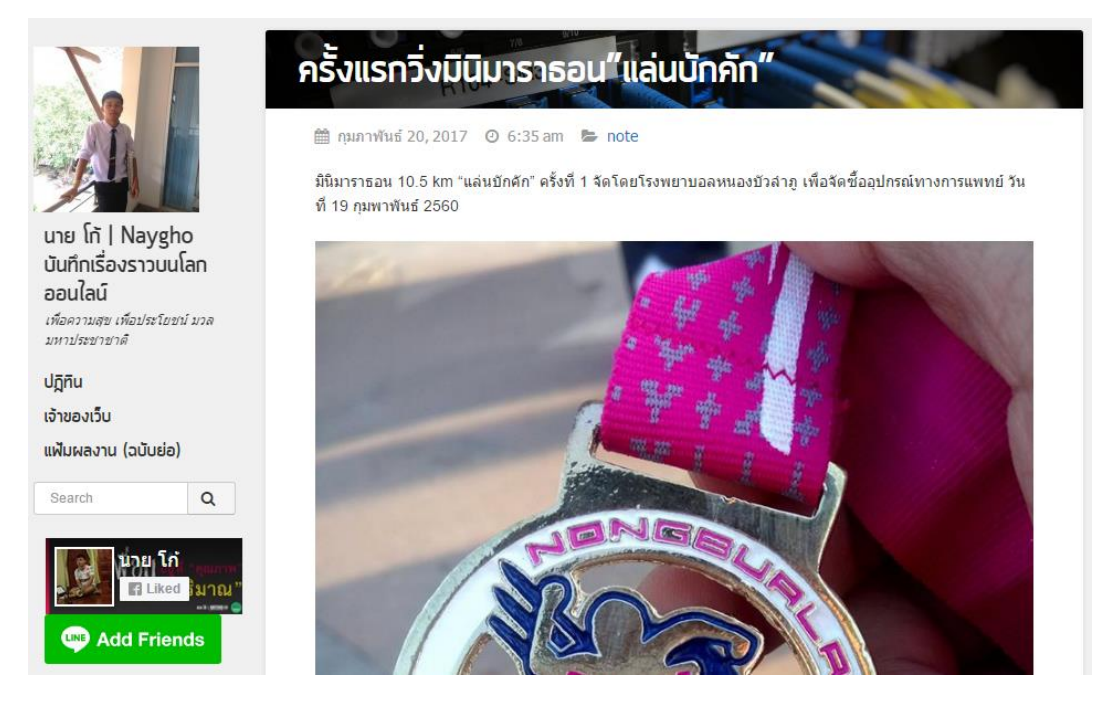

หน้าเว็บแต่ละหน้าที่แสดงข้อมูลต่างๆ โดยปกตแล้วจะถูกสร้างให้อยู่ในรูปแบบไฟล์ HTML (Hyper Text Markup Language) โดยไฟล์ HTML 1 ไฟล์ก็คือเว็บเพจ 1 หน้า ซึ่งภายใน เว็บเพจอาจประกอบไปด้วยข้อความ ภาพ เสียง วิดีโอ และภาพเคลื่อนไหวแบบมัลติมีเดีย ซึ่ง นอกจากเว็บเพจในแต่ละหน้าจะมีการแสดงข้อมูลต่างๆแล้วยังสามารถ เชื่อมโยงกันในแต่ละหน้า เพื่อให้ผู้ชมเว็บไซต์นั้นเรียกดูเอกสารหน้าอื่นๆ ที่เกี่ยวข้องได้สะดวกและรวดเร็วอีกด้วย

#### เว็บไซต์ (Website)

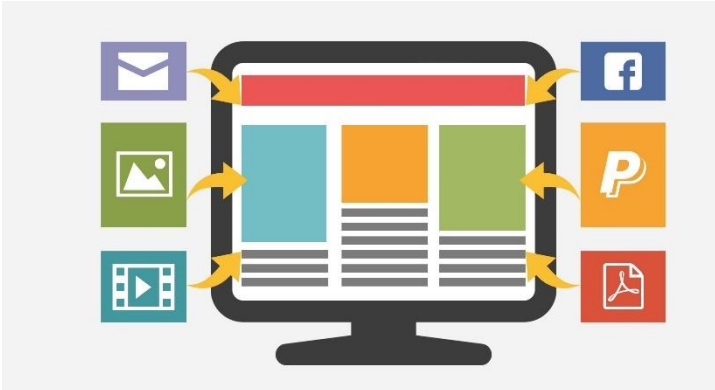

เว็บเพจหลายๆ หน้ารวมถึงหน้า โฮมเพจด้วยที่แสดงข้อมูลทั้งหมด และเชื่อมโยงกัน โดยนำเสนอ ข้อมูลผ่านคอมพิวเตอร์ ถูกจัดเก็บ ไว้ในเวิลด์ไวด์เว็บ เว็บไซต์ โดยทั่วไปจะให้บริการต่อผู้ใช้ฟรี

แต่ในขณะเดียวกันบางเว็บไซต์จำเป็นต้องมีการสมัครสมาชิก และเสียค่าบริการเพื่อที่จะดูข้อมูล ในเว็บไซต์นั้น ซึ่งได้แก่ข้อมูลทางวิชาการ ข้อมูลตลาดหลักทรัพย์ หรือข้อมูล

#### โดเมนเนม (Domain Name)

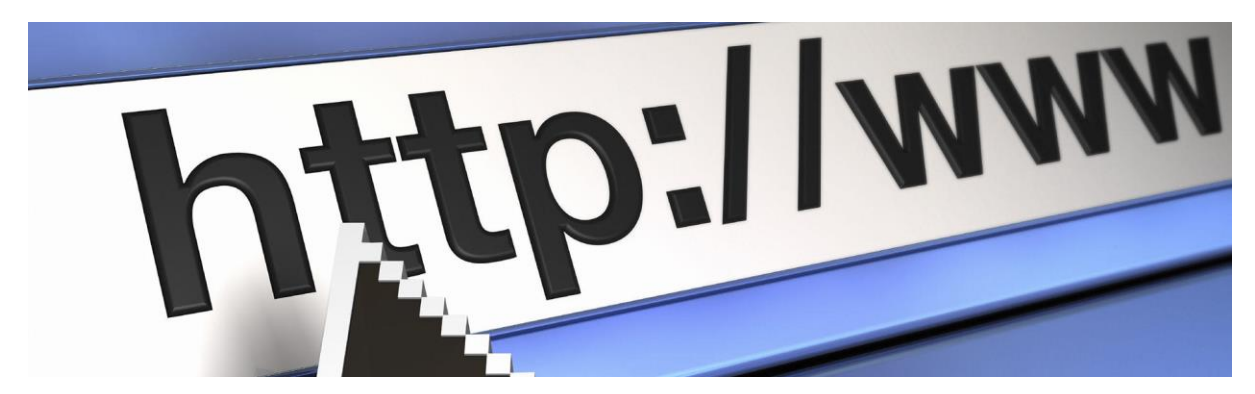

ชื่อที่ใช้ระบุลงในคอมพิวเตอร์ เพื่อไปค้นหาในระบบ โดเมนเนมซีสเทม เพื่อระบุถึง ไอพี แอดเดรส ของชื่อนั้นๆ เป็นชื่อที่ผู้จดทะเบียนระบุให้กับผู้ใช้เพื่อเข้ามายังเว็บไซต์ของตน บางครั้ง เราอาจจะใช้ "ที่อยู่เว็บไซต์" แทนก็ได้ มีทั้งแบบเสียค่าเช่ารายปีและแบบฟรี

โดเมนเนม หรือ ชื่อโดเมน เป็นชื่อที่ตั้งขึ้นเพื่อให้ง่ายต่อการจดจำ เนื่องจากไอพีแอดเดรสนั้น จดจำได้ยากกว่า และเมื่อการเปลี่ยนแปลงไอพีแอดเดรส ผู้ใช้ไม่จำเป็นต้องรับรู้หรือจดจำไอพี แอดเดรสใหม่ ยังคงใช้โดเมนเนมเดิมได้ต่อไป อักขระที่จะใช้ในการตั้งชื่อโดเมนเนม ได้แก่ ตัวอักษรภาษาอังกฤษ ตัวเลข และ "-" คั่นด้วย "."โดยปกติ จะขึ้นต้นด้วยตัวอักษร และลงท้ายด้วย ตัวอักษรหรือตัวเลข มีความยาวตั้งแต่ 1 ถึง 63 ตัวอักษร ตัวอักษรตัวใหญ่ A - Z หรือตัวอักษรตัว เล็ก ถือว่าเหมือนกัน 1 ไอพีแอดเดรส สามารถใช้โดเมนเนมได้มากกว่า 1 โดเมนเนม และหลายๆ โดเมนเนมอาจจะใช้ไอพีแอดเดรสเดียวกันได้ เช่น www.naygho.org

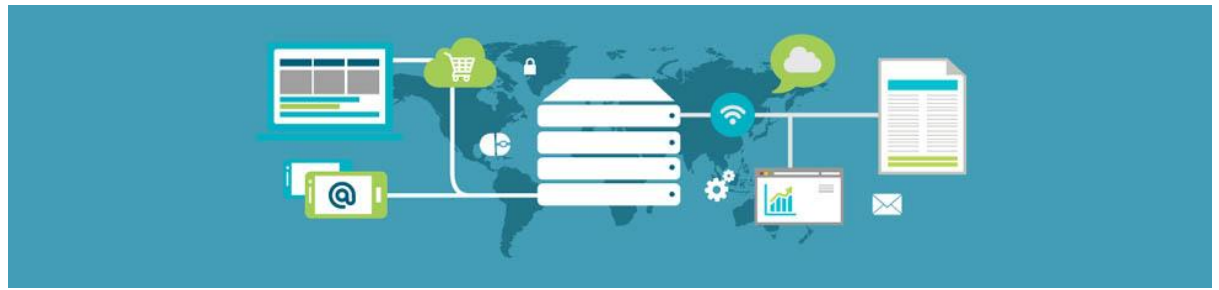

### เว็บโฮสติ้ง(Web Hosting)

รูปแบบการให้บริการสำหรับผู้ใช้อินเทอร์เน็ต อย่างหนึ่ง ซึ่งผู้ใช้งานนั้นมีความต้องที่จะ ฝากเว็บไซต์ของตนเองไว้ กับผู้ให้บริการเซิฟเวอร์ (HSP: Hosting Service Provider) เพื่อให้ เว็บไซต์ ของตนเองนั้น ออนไลน์อ**ยู่**บนโลกอินเทอร์เน็ตตลอด 24 ชม. โดยที่ทางผู้ ให้บริการจะ จัดเก็บข้อมูลเว็บไซต์ ฐานข้อมูล อีเมล์ ฯลฯ ไว้ในเครื่องเซิฟเวอร์หรือที่เรียกกันว่าเว็บเซิฟเวอร์ (Web Server) ซึ่งเว็บเซิฟเวอร์จะทำหน้าที่ เป็นสื่อกลางที่จะแสดงผลหน้าเว็บไซต์ให้กับผู้ท่อง อินเทอร์เน็ตทั่วไป ได้เช้าชมผ่านโดเมนเนมได้ตลอดเวลา

#### WordPress คืออะไร

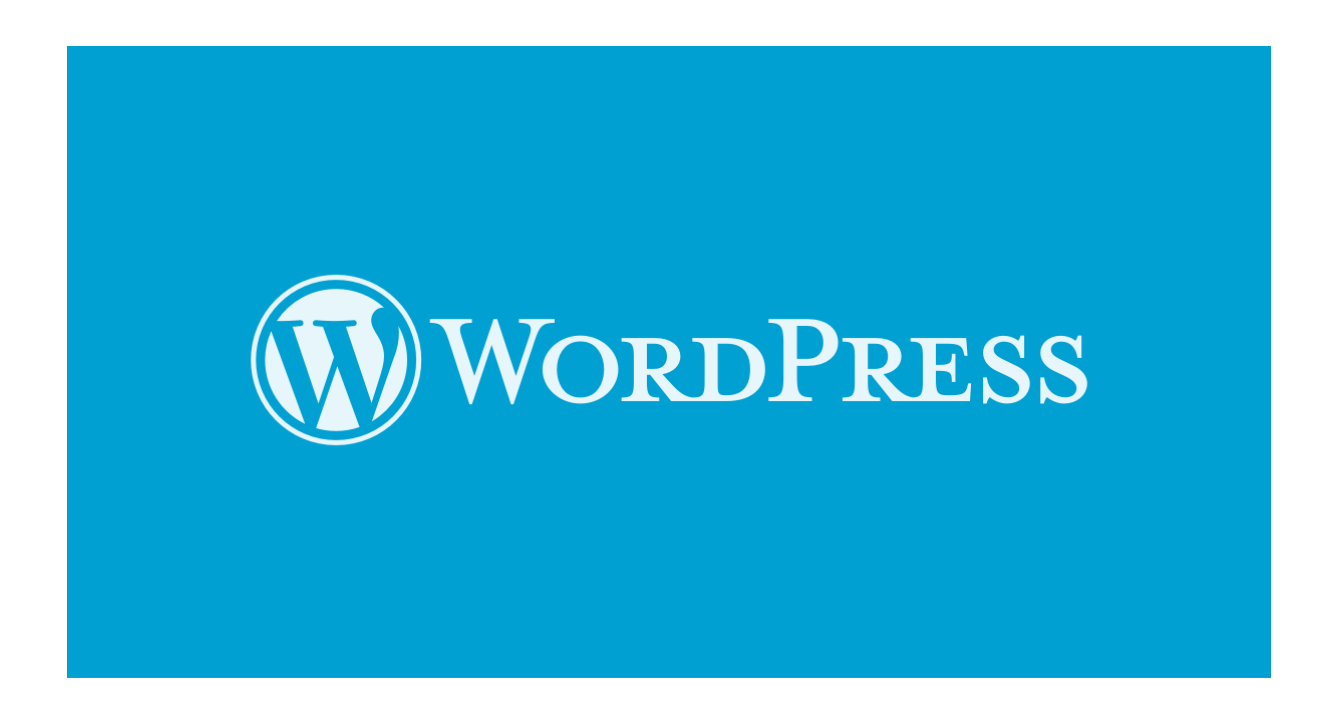

WordPress เป็น open source web software ที่เราสามารถติดตั้งบนเว็บ server ของ เราเพื่อสร้างเว็บไซต์, blog หรือ community ตอนเริ่มแรก WordPress เป็นเครื่องมือไว้สำหรับ สร้าง blog แต่ได้รับการพัฒนามาเรื่อย ๆ จนสามารถสร้างเป็นเว็บไซต์ หรือ เว็บ community ได้ แล้ว โดยมีระบบจัดการบทความ หรือ Content Management System (CMS) เช่น joomla, simple machines, open cart, magento เป็นต้น ทำให้ง่ายต่อการใช้งาน ซึ่ง WordPress สร้างขึ้นโดย Matt Mullenweg และ Mike Little ในปี 2003 นับว่ามีการพัฒนามาถึง 9 ปีแล้ว

### เว็บไซต์จะออนไลน์ได้มีส่วนประกอบอะไรบ้าง?

Domain Name >> คู่มือเล่มนี้จะพาทำโดยใช้ sub domain ฟรีจากเว็บwww.hostinger.in.th Web Hosting >> คู่มือเล่มนี้จะพาทำโดยใช้ sub domain ฟรีจากเว็บwww.hostinger.in.th File Website >> คู่มือเล่มนี้จะพาทำโดยใช้ WordPress

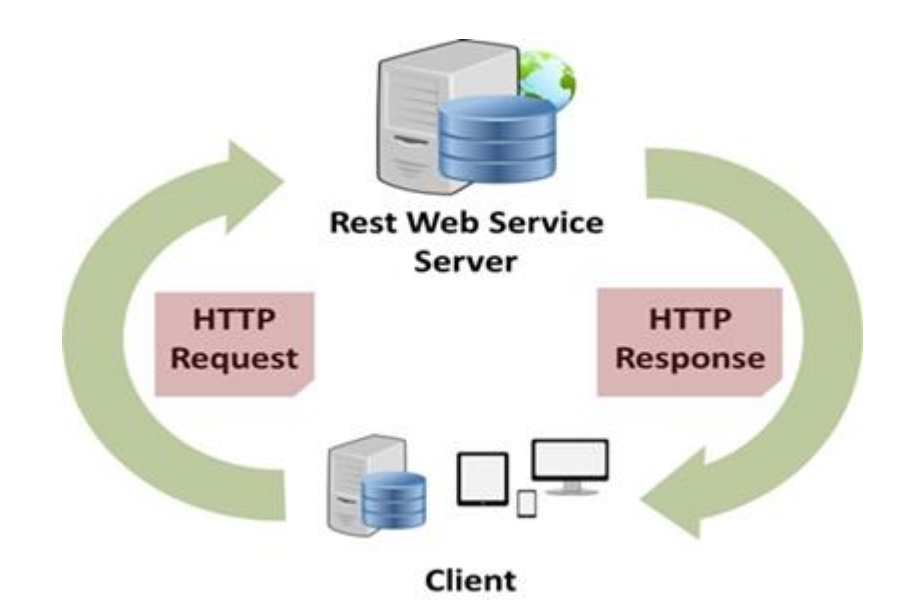

### สิ่งที่ผู้ออกแบบเว็บไซต์จำเป็นต้องเตรียมก่อนการออกแบบจริง

บทความจาก (http://www.superwebsite.com/th/tips/view/4-ความรู้พื้นฐานเกี่ยวกับการสร้างเว็บไซต์)

### ขั้นตอนการพัฒนาเว็บไซต์

การออกแบบเว็บไซต์ให้มีข้อมูลและรายละเอียดที่ครบถ้วนและครอบคลุมกับความต้องการ เว็บไซต์มีความสวยงาม อีกทั้งง่ายต่อการดูและปรับเปลี่ยนข้อมูลในภายหลังนั้น ควรมีการวางแผน ในการพัฒนาเว็บไซต์ที่ดี ซึ่งพอสรุปขั้นตอนได้ดังนี้คือ

 กำหนดวัตถุประสงค์ของเว็บไซต์ การพัฒนาเว็บไซต์ ควรเริ่มจากการกำหนดวัตถุประสงค์ ให้เห็นภาพชัดเจนว่าต้องการนำเสนอหรือต้องการให้เกิดผลอะไร เมื่อทราบวัตถุประสงค์ แล้วก็จะสามารถกำหนดรายละเอียดอื่นๆ ที่เกี่ยวข้องได้ เช่นลักษณะหน้าตาและสีสันของ เว็บเพจ

- กำหนดกลุ่มผู้ชมเป้าหมาย เมื่อทราบวัตถุประสงค์ของการพัฒนาเว็บไซต์แล้ว ขั้นตอน ต่อมาจะเป็นการกำหนดกลุ่มผู้ชมเป้าหมายที่จะเข้าชมและใช้บริการเว็บไซต์นี้ เพื่อ ออกแบบเว็บไซต์ให้ตอบสนองความต้องการของคนกลุ่มนี้มากที่สุด ไม่ว่าจะเป็นการเลือก เนื้อหา โทนสี กราฟิก และเทคโนโลยีที่นำมาสนับสนุนการสร้างเว็บไซต์
- เตรียมแหล่งข้อมูล เนื้อหาหรือข้อมูลนับเป็นสาระสำคัญของการสร้างเว็บไซต์ ดังนั้น ผู้ออกแบบเว็บไซต์จึงจำเป็นที่จะต้องรู้ว่าต้องนำข้อมูลจากแหล่งใดบ้าง เพื่อให้ข้อมูลบน เว็บไซต์สมบูรณ์ที่สุด

### เนื้อหาที่ควรมีในเว็บไซต์

การศึกษาตัวอย่างจากเว็บไซต์ทั่วไป จะช่วยให้เรามองเห็นว่าในเว็บไซต์ของเราควรมี เนื้อหาอะไรบ้าง อย่างไรก็ตามเนื้อหาต่าง ๆ บนเว็บไซต์นั้นไม่มีข้อกำหนดที่เป็นมาตรฐานตายตัว แต่ขึ้นอยู่กับสิ่งที่จะนำเสนอและจุดเด่นที่เราต้องการให้มี ซึ่งจะทำให้รายละเอียดปลีกย่อยของแต่ ละเว็บไซต์แตกต่างกันออกไป แต่หลัก ๆ สำคัญแล้ว พอสรุปได้ว่าข้อมูลพื้นฐานที่ควรมีในเว็บไซต์ ควรประกอบด้วย

- ข้อมูลเกี่ยวกับบริษัท องค์กร หรือผู้จัดทำ (About Us) คือข้อมูลเกี่ยวกับเจ้าของเว็บไซต์ เพื่อบอกให้ผู้ชมรู้ว่าเราเป็นใคร มาจากไหน และต้องการนำเสนออะไร เช่น วัตถุประสงค์ ของเว็บไซต์ ประวัติความเป็นมา สถานที่ตั้งของหน่วยงาน เป็นต้น
- รายละเอียดของผลิตภัณฑ์หรือบริการ (Product/Service Information) คือข้อมูลหลักที่ เรานำเสนอในเว็บไซต์ ซึ่งหากเป็นเว็บไซต์ทางธุรกิจ ผู้เข้าชมอาจต้องการรู้รายละเอียดของ ผลิตภัณฑ์หรือบริการในเว็บไซต์ของเรา เพื่อประกอบการตัดสินใจในการซื้อสินค้าหรือ บริการ แต่หากเป็นเว็บไซต์ที่ให้ความรู้ ส่วนนี้ก็อาจจะประกอบด้วยบทความ ภาพกราฟิก มัลติมีเดีย และการเชื่อมโยงไปยังเว็บไซต์อื่นเพื่อให้ได้ข้อมูลเพิ่มเติม
- ข่าวสาร (News / Press Release) อาจเป็นข่าวสารที่ต้องการส่งถึงบุคคลทั่วไปหรือ สมาชิก เพื่อให้รับรู้ความเคลื่อนไหวเกี่ยวกับบริษัทหรือเว็บไซต์ของเรา เช่นการเปิดตัว สินค้าบริการใหม่ ๆ โปรโมชั่นสินค้าประจำเดือน หรือกิจกรรมต่าง ๆ ที่เกิดขึ้น
- คำถามคำตอบ (Frequently Asked Question) คำถามคำตอบมีความจำเป็น เพราะผู้ เข้าชมบางส่วนอาจไม่เข้าใจข้อมูลหรือมีปัญหาที่ต้องการสอบถาม การติดต่อทางอีเมล์หรือ ช่องทางอื่น แม้ว่าจะทำได้แต่เสียเวลา ดังนั้นเราควรคาดการณ์หรือรวบรวมคำถามที่เคย

ตอบไปแล้วใส่ไว้ในเว็บเพจ ซึ่งผู้เข้าชมที่สงสัยจะสามารถเปิดดุได้ทันที นอกจากนี้ อาจมี เว็บบอร์ดสำหรับให้ผู้ดูแลเว็บไซต์คอยตอบคำถาม รวมทั้งอาจเปิดให้ผู้เข้าชมด้วยกันก็ได้

 ข้อมูลในการติดต่อ (Contact Information) เพื่อให้ผู้เข้าชมเว็บไซต์ของเราที่เกิดข้อสงสัย หรือต้องการสอบถามข้อมูลเพิ่มเติม สามารถติดต่อกับเราได้ ควรจะระบุอีเมล์แอดเดรส (E-mail Address) ที่อยู่ เบอร์โทรศัพท์ ที่ติดต่อได้ไว้ ด้วย รวมทั้งอาจมีแผนที่สำหรับ ลูกค้าที่ต้องการติดต่อโดยตรง

#### ส่วนประกอบของหน้าเว็บเพจ

โดยทั่วไปแล้ว หน้าเว็บเพจจะแบ่งออกเป็นส่วนหลัก ๆ ดังนี้คือ

- ส่วนหัว (Page Header) อยู่ตอนบนสุดของหน้าเว็บเพจ เป็นบริเวณที่สำคัญที่สุด เนื่องจาก ผู้เข้าเยี่ยมชมเว็บไซต์จะมองเห็นก่อนบริเวณอื่น ส่วนใหญ่นิยมใช้วางโลโก้ ชื่อเว็บไซต์ ป้าย โฆษณา ลิงค์สำหรับการติดต่อ หรือลิงค์ที่สำคัญ และระบบนำทาง
- ส่วนเนื้อหา (Page Body) อยู่ตอนกลางหน้า ใช้แสดงเนื้อหาภายในเว็บเพจซึ่งอาจ ประกอบไปด้วยข้อความ ภาพกราฟิก ตารางข้อมูล และอื่น ๆ บางครั้งเมนูหลักหรือเมนู เฉพาะกลุ่ม อาจอยู่ในส่วนนี้ก็ได้ โดยมักวางไว้ด้านซ้ายมือสุด เนื่องจากผู้เข้าชมจะมองเห็น ได้ง่าย
- ส่วนท้าย (Page Footer) อยู่ด้านล่างสุดของหน้าเว็บเพจ ส่วนใหญ่จะนิยมใช้วางระบบนำ ทางภายในเว็บไซต์แบบที่เป็นลิงค์ข้อความง่าย ๆ นอกจากนี้ก็อาจจะมีชื่อของเจ้าของ เว็บไซต์ ข้อความแสดงลิขสิทธิ์ และอีเมล์แอดเดรส (E-mail Address) ของผู้ดูแลเว็บไซต์
- แถบข้าง (Side Bar) ปัจจุบันจะนิยมออกแบบด้านข้างของหน้าเว็บเพจให้น่าสนใจ เพื่อใช้
   วางป้ายแบนเนอร์ หรือลิงค์แนะนำเกี่ยวกับบริการของเว็บไซต์ เป็น

# 1.สมัคร hosting , domain

ขั้นตอนแรกทำการสมัครสมาชิกเพื่อขอพื้นที่ฝากไฟล์เว็บไซต์ (hosting) และรวมไปถึงการ ขอโดเมนเนม (Domain)

### 1 ให้เข้าไปที่เว็บไซต์ www.hostinger.in.th

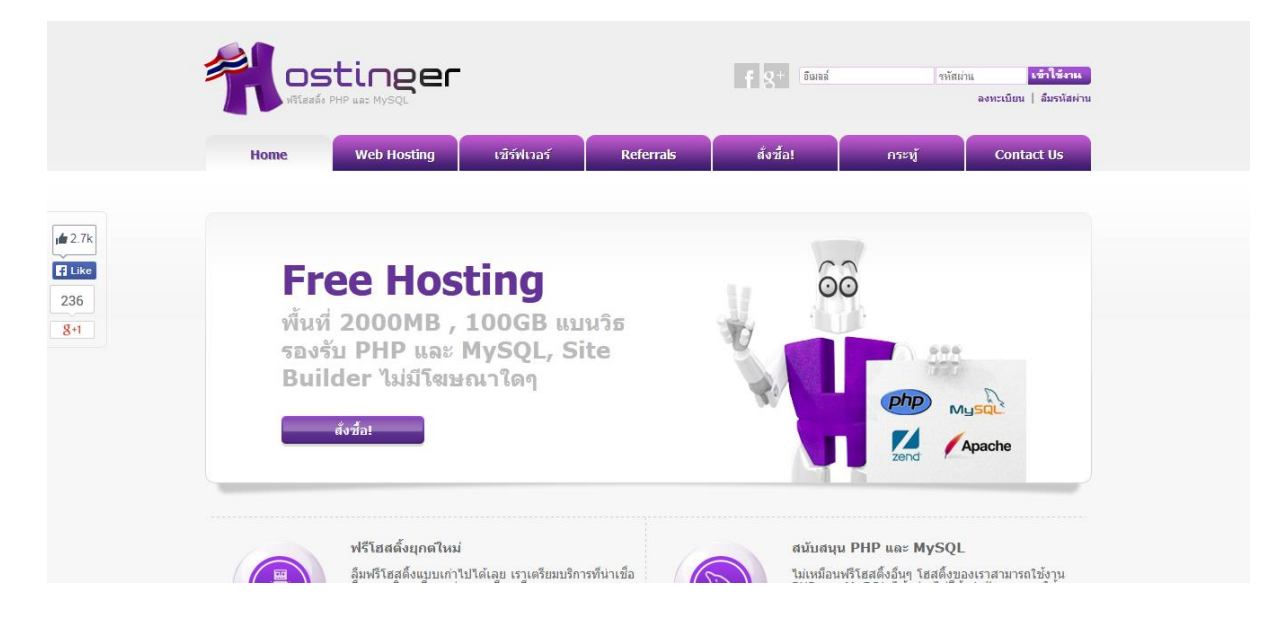

### 2 คลิ๊กเลือกในแท๊ป Web Hosting > Free แล้วกดที่ปุ่มสั่งซื้อ

|                               | 018        | เริ่มตันที่ 89 <b>฿</b> ต่อเดือน | เริ่มต้นที่ 199 <b>8</b> ต่อเดือน |
|-------------------------------|------------|----------------------------------|-----------------------------------|
|                               | Free       | Premium                          | Business                          |
| พื้นที่เก็บข้อมูล             | 2000 MB    |                                  | Unlimited!                        |
| การโอนถ่ายข้อมูล              | 100 GB     | Unlimited!                       | Unlimited!                        |
| จำนวนเว็บไซต์                 | Unlimited! | Unlimited!                       | Unlimited!                        |
| ลงทะเบียนฟรีโดเมน(.COM)       | 0          | O                                | 0                                 |
| เครื่องมือสร้างเว็บไซต์ง่ายๆ  | 0          | O                                | 0                                 |
| SCRIPT ลงโปรมแกรมอัตโนมัติ    | 50 Scripts | 60 Scripts                       | 50 Scripts                        |
| IP ส่วนตัว                    | 0          | 0                                | Û                                 |
| PRIVATE SSL CERTIFICATE       | 0          | 0                                | O                                 |
| สำรองข้อมูล                   | กำหนด      | รายสัปดาห์                       | รายวัน                            |
| รับประกันการใช้งานได้ตลอดเวลา | 99%        | 99.5%                            | 99.9%                             |
| ไม่พอใจยินดีคืนเงิน           | Free       | 30 วัน                           | 60 วัน                            |
|                               | สั่งซื้อ!  | สั่งชื้อ!                        | สั่งซื้อ!                         |

3 กรอกข้อมูลเพื่อทำการสร้างบัญชีใหม่ ใส่ข้อมูลตามที่เว็บไซต์กำหนดสามารถสมัครโดย ใช้ Account facebook และ google ในการสมัครก็ได้ ในที่นี้จะสมัครโดยการกรอก ข้อมูลพื้นฐานที่เว็บไซต์กำหนด ใส่เรียบร้อยให้กดสร้างบัญชี

| ลงทะเบียนคลิกที่นี่:                  |            |
|---------------------------------------|------------|
| facebook.                             | Soogle     |
| หรือกรอกแบบฟอร์มลงทะเบิ               | โยน:       |
| ชื่อของคุณ:                           |            |
| naygho                                |            |
| อีเมลล์ของคุณ:                        |            |
| k.naygho@gmail.com                    |            |
| รหัสผ่าน:                             |            |
| •••••                                 |            |
| รหัสผ่านอีกครั้ง:                     |            |
| •••••                                 |            |
| พิมพ์ตัวอักษรที่ปรากฏด้านล่าง         |            |
| 40848                                 |            |
| 4os46                                 |            |
| 🗷 ฉันยอมรับใน <u>ข้อตกลงการบริการ</u> |            |
|                                       | สร้างบัญชี |

4 สร้างบัญชีเรียบร้อยให้ไปที่ e-mail เพื่อทำการยืนยันการสมัครสมาชิก

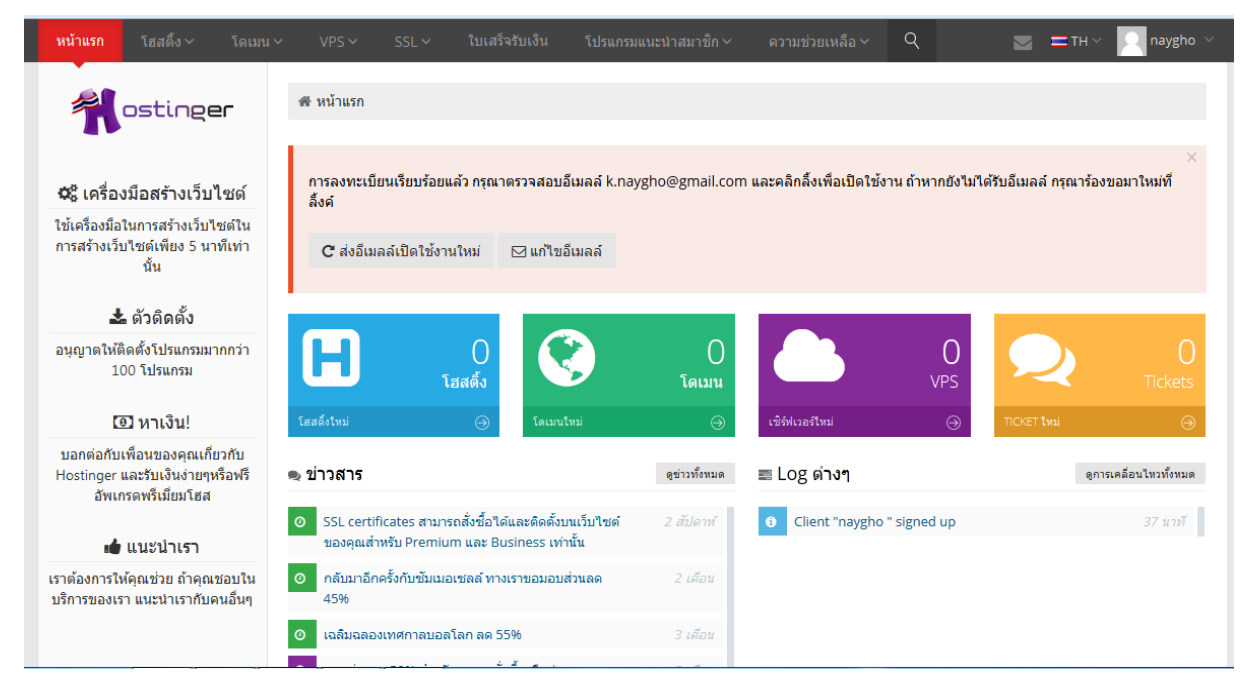

5 เว็บไซต์ที่เราทำการสมัครสมาชิกไว้จะส่ง e-mail ให้สองฉบับ จากนั้นให้เราคลิ๊กลิงค์ที่ ทางเว็บไซต์ส่งมาให้ ก็เป็นการเรียบร้อยในการยืนยันการสมัครสมาชิก

| □ ☆    | ัส <b>Hostinger ประเทศไทย ยืนยันการลงทะเบียน</b> - เรียนคุณ naygho , ขอบคุณสำหรับการสมัครเป็นสมาชิกกับเรา |                                                                                                    | 00:48 |  |  |  |
|--------|----------------------------------------------------------------------------------------------------|----------------------------------------------------------------------------------------------------|-------|--|--|--|
|        | Hostinger ประเทศไทย                                                                                       | <b>อีเมลล์ลูกค้าที่สมัครใช้งาน</b> - เรียนคุณ naygho , ขอบคุณสำหรับการสมัครใช้งานกับเรา บัญชีของคุณถูกสร้างขึ้นเรียบร้อยแล้ว | 00:48 |  |  |  |
| ยืนยัน | ยืนยันการลงทะเบียน กล่องจดหมาย ×                                                                          |                                                                                                    |       |  |  |  |
| •      | Hostinger ประเทศไทย ∘<br>ถึง ฉัน 💌                                                                        | <mongkhol@hostinger.com> 00:48 (7 นาท์ที่ผ่านมา) 🔀</mongkhol@hostinger.com>                                                  | * -   |  |  |  |
|        | เรียนคุณ naygho ,<br>ขอบคุณสำหรับการสมัครเป็<br><u>http://cpanel.hostinger.in</u>                         | นสมาชิกกับเรา เพื่อให้การใช้งานเป็นไปตามข้อกำหนดคุณจะต้องคลิกที่ลิ้งค์ด้านล่าง<br>.th/auth/confirm/hash/NDE0MzQxNzQ2         |       |  |  |  |
|        | ขอบคุณครับ                                                                                                |                                                                                                    |       |  |  |  |
|        |                                                                                                    |                                                                                                    |       |  |  |  |
| •      | คลิกที่นี่เพื่อ <u>ตอบ</u> หรือ <u>ส่ง</u>                                                                | <u>าต่อ</u>                                                                                                    |       |  |  |  |

### 6 เลือกโฮสติ้งแพกเกจ ในที่นี้ให้เลือกเป็น Free

#### คุณสมบัติโฮสติ้งฟรีที่เราจะได้

พื้นที่ 2000 MB 100 GB แบนวิธ 2 MySQL Databases 2 บัญชีอีเมลล์ Website Builder Script Autoinstaller

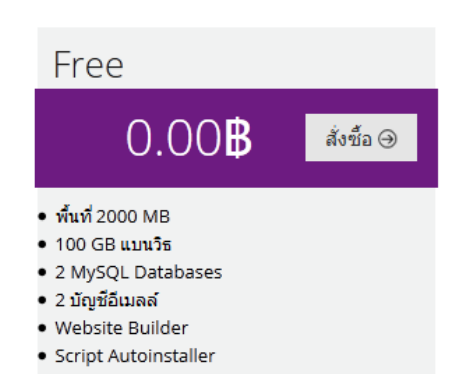

7 จากนั้นให้ใส่โดเมนและรหัสผ่าน

-เลือกประเภทโดเมน ให้เลือกเป็นโดนเมนย่อย

-โดเมนย่อย ให้ใส่ตามที่เราต้องการ และจะมีโดนเมนหลักให้เราเลือก แนะนำให้เลือก ตัวที่สั้นๆ เพื่อง่ายต่อการจดจำ จากตัวอย่างจะได้เป็น naygho.esy.es

-รหัสผ่าน สามารถใส่ได้ตามที่เราต้องการ หรือ สามารถคลิ๊กที่ สร้าง เพื่อให้ระบบ สร้างรหัสผ่านให้อัตโนมัติ

| ≡ สั่งชื้อโฮสติ้งใหม่ "Free" - ขั้นตอนที่ 2 จาก 3 |                     |           |                     |                        |  |  |  |
|---------------------------------------------------|---------------------|-----------|---------------------|------------------------|--|--|--|
| 1                                                 | ព័រ                 |           | สติ้ง               | 3<br>สรุปศาสังสั่งซื้อ |  |  |  |
| ใส่โดเมนและรทัสผ่าน                               | ใส่โดเมนและรหัสผ่าน |           |                     |                        |  |  |  |
| เลือกประเภทโดเมน:                                 |                     | โดเมนย่อย |                     |                        |  |  |  |
| โดเมนย่อย                                         | naygho              |           | .esy.es 🔻           |                        |  |  |  |
| รหัสผ่าน*                                         | •••••               |           | 🗘 สร้าง             |                        |  |  |  |
| ยืนยันรหัสผ่าน <i>*</i>                           | •••••               |           | ใส่รหัสผ่านใหม่อีกด | ครั้ง                  |  |  |  |
| ดำเนินการต่อ 🏵                                    |                     |           |                     |                        |  |  |  |

8 ยืนยันการสั่งซื้อ

-ตรวจสอบข้อมูลว่าถูกต้องตามที่เราได้หรอกไว้ก่อนหน้าหรือเปล่า

-ใส่ Captcha ตามภาพให้ถูกต้อง และติ๊กถูกในช่อง ฉันยอมรับ terms และเงื่อนไข การใช้งาน แล้วกดสั่งซื้อ

| 1<br>🗸 เลือกแพกเกจ    | 2<br>🗸 ตั้งค่าโฮสติ้ง                | 3<br>สรุปศาสั่งสั่งขือ |  |  |
|-----------------------|--------------------------------------|------------------------|--|--|
| ยืนยันคำสั่งชื้อ      |                                      |                        |  |  |
| ຊົງແກກ:               | Free                                 |                        |  |  |
| โดเมน:                | naygho.esy.es                        |                        |  |  |
| ราคา:                 | 0.00B                                |                        |  |  |
| Captcha               | 92000 2<br>92000                     |                        |  |  |
|                       | ฉันขอมรับ terms และเงื่อนใขการใช้งาน |                        |  |  |
| ⊕ ม้อนกลับ สั่งชื่อ ⊕ |                                      |                        |  |  |

9 จากนั้นระบบจะแจ้งว่าได้ทำการสร้างบัญชีเรียบร้อยแล้ว ให้คลิ๊กที่เครื่องหมายบวก หรือ คลิ๊กที่ชื่อโดเมน naygho.esy.es จากนั้นให้เลือกที่ โปรแกรมติดตั้งอัตโนมัติ

| ប័ល្អឋី। | naygho.esy.es <b>ถูกสร้างเรียบร้อยแ</b> ล้ | c                            |                            |         |       |          | ×                               |
|----------|--------------------------------------------|------------------------------|----------------------------|---------|-------|----------|---------------------------------|
| 🛛 บัญชี  | โฮสติ้งทั้งหมด                             |                              |                            |         |       |          |                                 |
| 10       | •                                          |                              |                            |         |       | ค้นหา    |                                 |
|          | โดเมน                                      | ÷                            | รูปแบบ 🔶                   | หมดอายุ | \$    | สถานะ    | $\stackrel{\mathbb{A}}{\nabla}$ |
| Ξ        | naygho.esy.es                              |                              | Free                       | -       |       | Active   |                                 |
|          | รัตการ                                     | <b>(</b> ครื่องมือสร้างเว็บ' | ไซต์<br>โปรแกรมติดตั้งอัตโ | ນນີອີ   | เลล์  |          |                                 |
|          |                                            |                              |                            |         | ← ก่อ | านหน้า 1 | ถัดไป →                         |

10 หน้าโปรแกรมติดตั้งอัตโนมัติ จะมีโปรแกรมให้เราเลือกมากมายในส่วนนี้ให้เราดูที่ การ สร้างเนื้อหา และเลือกที่ Wordpress

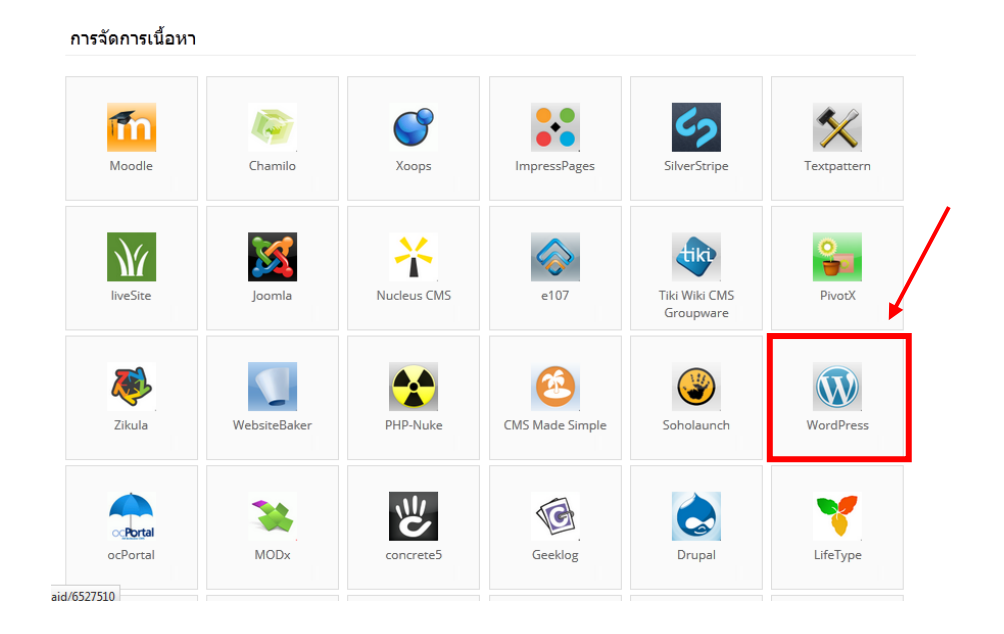

# 2. ติดตั้ง wordpress

1 ใส่ข้อมูลพื้นฐานของเว็บไซต์

- url : http://www.naygho.esy.es/ ...... จะใส่หรือไม่ใส่ก็ได้ ถ้าใส่จะเป็นการ กำหนดพาทเว็บไซต์ ถ้าเราไม่ใส่เราสามารถเข้าเว็บไซต์ของเราโดยผ่านโดเมนที่ เรากำหนดไว้ได้เลย http://www.naygho.esy.es
- รหัสผู้ใช้งานแอดมิน จากเดิมระบบจะมีการกำหนดให้ ถ้าเราจะเอาตามที่ระบบ
   ได้กำหนดไว้ให้ก็ไม่ต้องแก้ไขในส่วนนี้ ในที่นี้ คือ naygho
- รหัสผ่านแอดมิน ให้เราใส่รหัสที่เราต้องการ
- เว็บไซต์ Title หมายถึงชื่อเว็บไซต์ของเรา และจะไปปรากฏอยู่ที่ไตเติ้ลของเว็บ บราวเซอร์
- เว็บไซต์ Tagline คือข้อความ Statement สั้น ๆ ที่ระบุคุณลักษณะของเว็บไซต์ เรา

| 📽 การตั้งค่าการติดตั้งใหม่    |                                     |  |  |
|-------------------------------|-------------------------------------|--|--|
| ขอเพิ่มพื้นที่                | 21 MB                               |  |  |
| ต้องใช้ PHP เวอร์ชั่นต่ำสุด   | 5.2.4                               |  |  |
| ต้องใช้ MySQL เวอร์ชั่นต่ำสุด | 5                                   |  |  |
| Url                           | http://naygho.esy.es/ wordpress     |  |  |
|                               | URL ที่ควรใช้ในการติดตั้งโปรแกรม    |  |  |
| ภาษา                          | ไทย                                 |  |  |
| รทัสผู้ใช้งานแอดมิน *         | naygho                              |  |  |
| รทัสผ่านแอดมิน*               |                                     |  |  |
| แอดมินอีเมลล์                 | k.naygho@gmail.com                  |  |  |
| เว็บไซด์ Title                | นาย โก้   เล่าเรื่องราวผ่านเว็บไซด์ |  |  |
| เว็บไซด์ Tagline              | นาย โก้   เล่าเรื่องราวผ่านเว็บไซต์ |  |  |
| 🗸 ติด                         | ดัง                                 |  |  |

2 จากนั้นระบบจะบอกว่ามีการติดตั้งเรียบร้อยแล้ว สามารถคลิกที่ลิงค์เว็บเพื่อเข้าไปดู เว็บไซต์ของได้เลย

| การติดตั้งเสร็จเรียบร้อยแล้ว |              |                         | х                                          |
|------------------------------|--------------|-------------------------|--------------------------------------------|
| 📽 เวอร์ชั่นที่ติดตั้ง        |              |                         | Žuvo                                       |
| ชื่อ 🔺                       | ติดตั้งไปที่ | Url                     | คนทา                                       |
| wordpress                    | 15/10/2014   | http://naygho.esy.es/ 🗗 | ุ่ำ กำลังดำเนินการ<br>← ก่อนหน้า 1 ยัดไป → |

# 3. ตั้งค่าเบื้องต้น (config)

การเข้าสู่หน้า admin สามารถเข้าได้โดยเพิ่ม /wp-admin ต่อท้ายชื่อเว็บของเรา หรือ http://naygho.esy.es/wp-admin จากนั้นระบบจะให้เราทำการอัพเดตฐานข้อมูล ให้ทำการคลิ๊กที่ อัปเดตฐานข้อมูลเวิร์ดเพรส

| <b>ต้องการ</b><br>เวิร์ดเพรส<br>การอัปเด | ร <b>การอัปเดตฐานข้อมูล</b><br>รถูกอัปเดตแล้ว ก่อนที่คุณจะใช้งานบล็อกของคุณ เราต้องทำการอัปเดตฐานข้อมูลของคุณให้เป็นรุ่นใหม่ล่าสุด<br>ตต้องใช้เวลาซักครู่ กรุณารอก่อน |
|------------------------------------------|----------------------------------------------------------------------------------------------------|
| อัปเดตรู                                 | านข้อมูลเวิร์ดเพรส                                                                                                    |

#### หน้าแอดมิน

url : http://naygho.esy.es/wp-admin

ใส่ชื่อผู้ใช้และรหัสผ่านตามที่กำหนดไว้ก่อนหน้า

| naygno                  |             |
|-------------------------|-------------|
| รหัสผ่าน                |             |
| •••••                   |             |
| 🔲 บันทึกการใช้งานของฉัน | ເข້າສູ່ຣະນນ |
|                         |             |

หน้าควบคุม เป็นหน้าที่ทำหน้าที่ควบคุมการทำงานทั้งหมดของเว็บไซต์

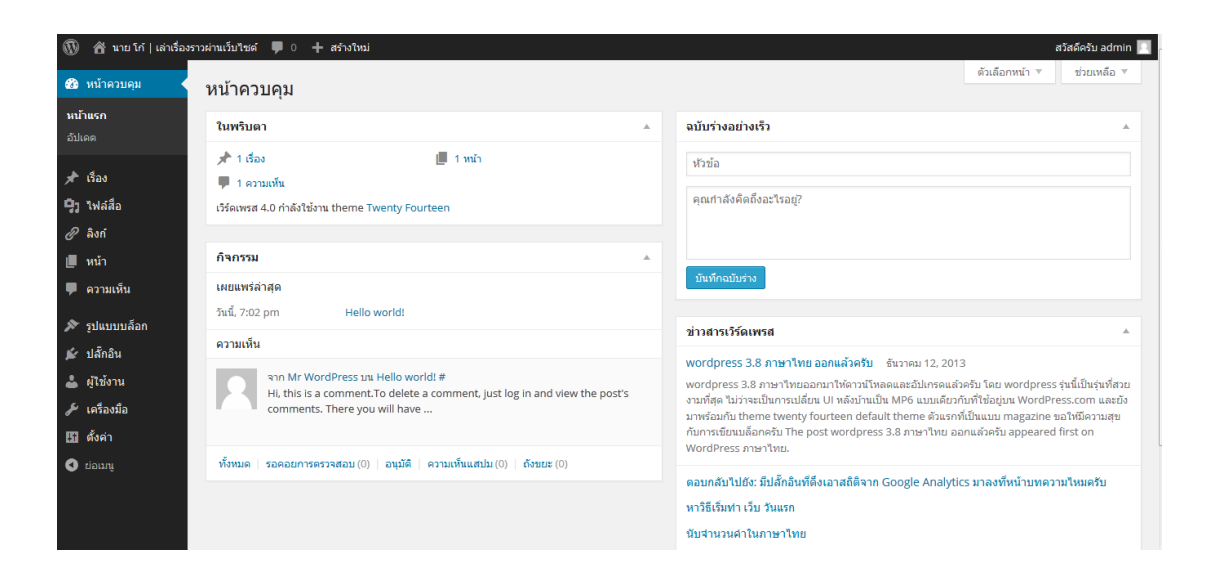

### 1 ให้คลิ๊กที่ ตั้งค่า

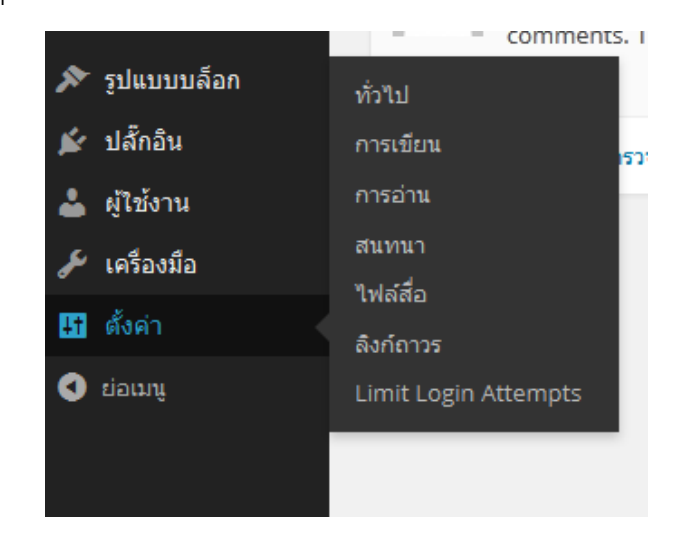

### ตั้งค่าทั่วไป

| HIGDOD .                      | าย โก้   เล่าเรื่องราวผ่านเว็บไซต์                                                                      |
|-------------------------------|----------------------------------------------------------------------------------------------------|
| 72                            | โศาสั้น ๆ อธิบายว่าเว็บของคุณเกี่ยวกับอะไร                                                              |
| ที่อยู่เวิร์ดเพรส (URL)       | ttp://naygho.esy.es                                                                                     |
| ที่อยู่เว็บไซต์ (URL) h       | ttp://naygho.esy.es                                                                                     |
| โล                            | เทือยู่เว็บที่นี่ ถ้าคุณต้องการให้หน้าแรกของเว็บคุณ <u>แตกต่างจากไดเรกทอร</u> ี ที่คุณติดตั้งเวิรัดเพรส |
| อีเมด k                       | .navgho@gmail.com                                                                                       |
| ที่เ                          | วยู่นี้สำหรับใช้เฉพาะผู้ควบคุม อย่างเช่นการแจ้งเดือนผู้ใช้ใหม่                                          |
| สมัครสมาชิก                   | ใครก็สามารถสมัครได้                                                                                     |
| บทบาทหลักผู้ไ <b>ช้ใหม่</b> ส | มาชิกรับข่าว 💌                                                                                          |
| เขตเวลา                       | JTC+0 VTC เวลาคือ 2014-10-14 19:15:50                                                                   |
| เลื                           | อกเมืองที่อยู่ในเขตเวลาเดียวกับคุณ                                                                      |
|                               | eorou 14, 2014                                                                                          |
| รปแบบวันที่ 🏾 🔍               | VIN 141 2014                                                                                            |
| รูปแบบวันที่ 🔍 🔿              | 2014-10-14                                                                                              |

- หัวข้อเว็บไซต์
- คำโปรย
- ที่อยู่เวิร์ดเพรส (URL)
- ที่อยู่เว็บไซต์ (URL)
- อีเมล

เป็นค่าที่ถูกตั้งค่าจากการติดตั้งเว็บไซต์ หรือ จะเปลี่ยนก็สามารถเปลี่ยนได้

- สมัครสมาชิก ติ๊กถูกในช่อง ใครก็สามารถสมัครได้ ถ้าต้องการให้สามารถสมัคร สมาชิกได้ ถ้าไม่ต้องการให้สมัครสามาชิกให้เอาเครื่องหมายถูกออก
- บทบาทหลักผู้ใช้ใหม่ ให้เลือกเป็นสามาชิกรับข่าว
- เขตเวลา ให้เบือกเป็น UTC +7
- รูปแบบวันที่ ให้เลือกตามที่ต้องการ
- รูปแบบเวลา ให้เลือกตามที่ต้องการ
- วันที่เริ่มของสัปดาห์ ให้เลือกตามที่ต้องการ ในที่นี้เลือกเป็นวันอาทิตย์
- ภาษาของเว็บ เลือกเป็นภาษาไทย

# 4.ติดตั้ง theme

Theme สามารถหาโหลดได้จากเว็บอื่นๆมากมาย หรือสามารถหาได้จากในระบบควบคุม ของการทำงานได้เลย

### Upload theme ขึ้นเว็บไซต์

1 ให้เลือกที่ รูปแบบบล็อก > เพิ่มใหม่ > อัพโหลด theme

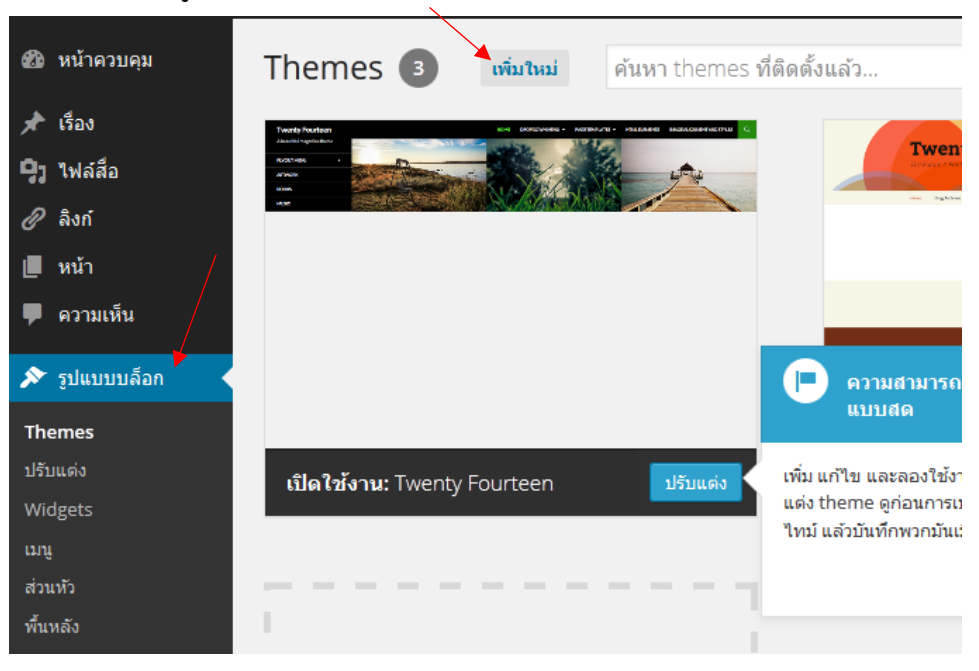

2 ให้เลือกไฟล์ theme ที่เราต้องการโดย เลือกที่ Browse > ไฟล์ที่ต้องการ > จากนั้น คลิ๊กติดตั้งตอนนี้

| ۲  | 🖀 นาย โก้   เล่าเรื่อง | งราวผ่านเว็บไซต์ 👎 0 | + สร้างใหม่ |                                         |                             |
|----|------------------------|----------------------|-------------|-----------------------------------------|-----------------------------|
| 2  | หน้าควบคุม             | ເพິ່ม theme          | ရ theme     |                                         |                             |
| *  | เรื่อง                 |                      |             |                                         |                             |
| 9, | ไฟล์สือ                |                      | ก้า         | ดภาบี theme ใบรูปแบบปีฟล์ _zin ดุญล     | าววะติดตั้งโดยอัปโหลดที่ปี่ |
| Ø  | ลิงก์                  |                      |             | rional circinic ongreen ener stip riene |                             |
|    | หน้า                   |                      |             |                                         |                             |
| -  | ความเห็น               |                      |             | Browse No file selected.                | ติดตั้งตอนนี้               |
| *  | รูปแบบบล็อก            |                      |             |                                         |                             |
|    |                        |                      |             |                                         |                             |

### 3 ติดตั้งเรียบร้อยจะมีหน้าต่างบอกรายละเอียดต่างๆ ให้กดที่ **เปิดใช้งาน**

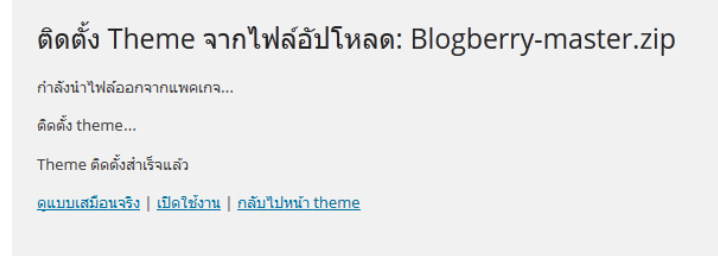

# 5.แก้ไข theme

### 1 เข้าไปที่ รูปแบบบล็อก > theme options

| 🔞 🏦 นาย โก้   เล่าเรื่องราว   | วผ่านเว็บไซด์ 두 0 🕂 สร้างใหม่                                              |        |                                                   |
|-------------------------------|----------------------------------------------------------------------------|--------|---------------------------------------------------|
| 🍘 หน้าควบคุม                  | Main Additional Font                                                       |        |                                                   |
| 🖈 เรื่อง                      | Main                                                                       |        |                                                   |
| <b>ๆ</b> วู ไฟล์สื่อ          |                                                                            |        |                                                   |
| 🖉 ลิงก์                       | Logo / avatar                                                              |        |                                                   |
| ∣∎ หน้า                       | Show logo / avatar.                                                        |        |                                                   |
| –                             | File                                                                       |        |                                                   |
|                               | No file chosen                                                             | Upload | Upload your logo/avatar. Blogberry will resize to |
| 🔊 รูปแบบบล็อก 🔸               | Lees boules                                                                |        | 130px main                                        |
| Themes                        |                                                                            |        |                                                   |
| ปรับแต่ง                      | <ul> <li>Bordered &amp; snadowed</li> <li>No border, just image</li> </ul> |        |                                                   |
| Widgets                       | Jates baskensund                                                           |        |                                                   |
| ເມນູ                          |                                                                            |        |                                                   |
| Theme Options                 | เลือกสั                                                                    |        |                                                   |
| พันหลัง<br>ร้อมรู้พืช Therese | Intro image background                                                     |        |                                                   |
| ตรแก่เขาneme                  | No file chosen                                                             | Upload | Upload your image. 740px width is recommended     |
| 😰 ปลักอิน                     |                                                                            |        |                                                   |
| 🚢 ผู้ใช้งาน                   | Intro text                                                                 |        |                                                   |
| 差 เครื่องมือ                  | Introduce yourself here.                                                   |        |                                                   |
|                               |                                                                            |        | Visual ตัวอักษร                                   |

#### ส่วนของการแก้ไขจะแบ่งออกเป็น 3 ส่วน

-main

-additional

-font

#### Main

Logo / avatar --- โลโก้ของเว็บไซต์

เลือกโลโก้เว็บไซต์ของเรา สามารถใส่รู้เราได้ แต่ต้องมีขนาดกว้าง 150 px โดยเลือกที่ upload > เลือกหลายไฟล์ หรือ จะดึงรูปภาพโลโก้ที่ต้องการมาวางได้เลย >

#### เลือก

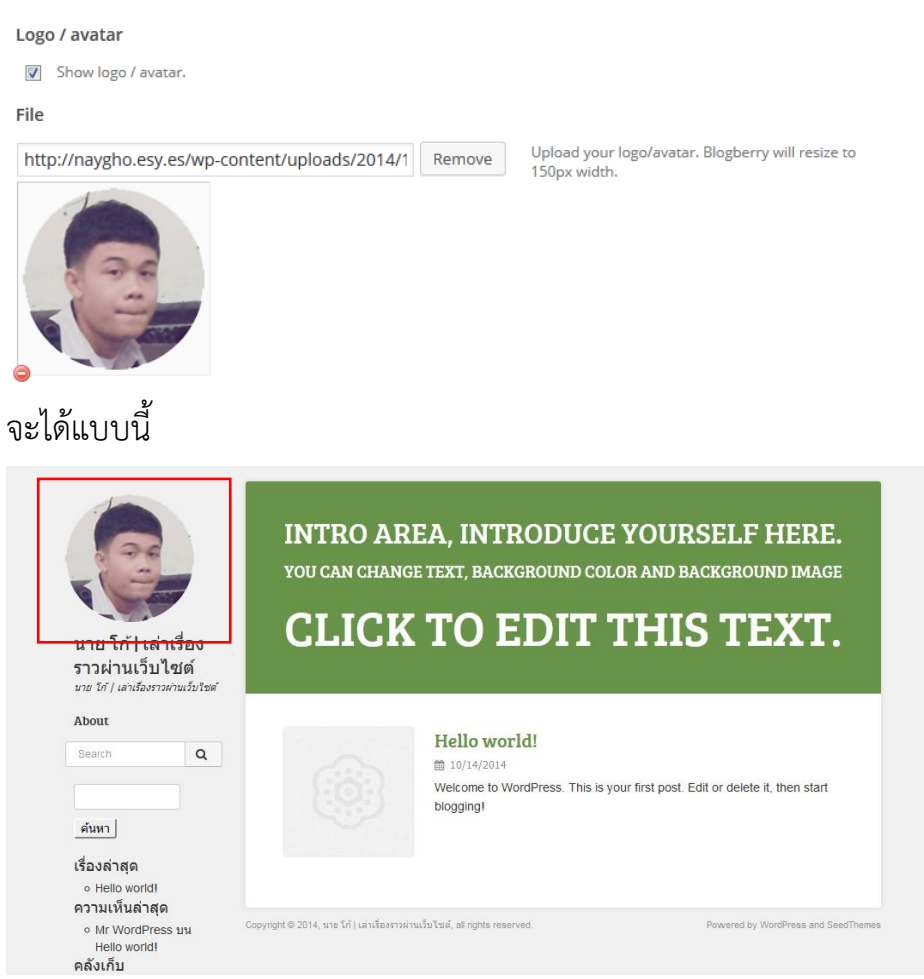

#### Logo border

Bordered & shadowed > ใส่ขอบของโลโก้

No border, just image > ไม่ใส่ขอบของโลโก้

Intro

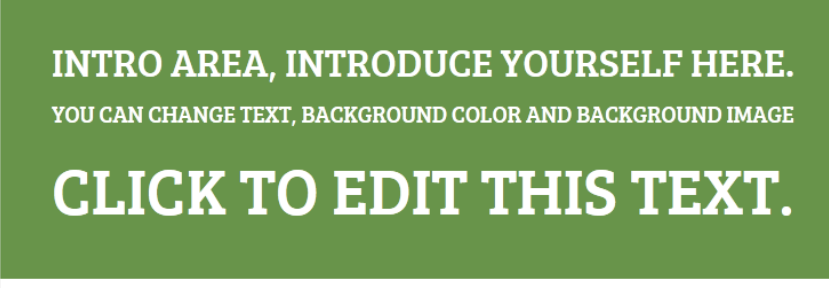

#### Intro background

คือ สีพื้นหลังของข้อความ

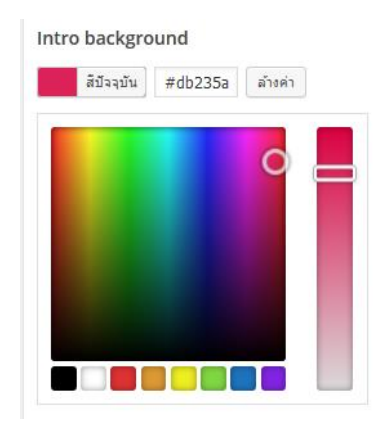

#### Intro image background

คือ รูปพื้นหลังของข้อความ (ต้องมีขนาดความกว้าง 740px)

#### Intro text

คือ ตัวหนังสือ หรือข้อความที่เราจะใส่ลงไป

#### Intro text

Introduce yourself here.

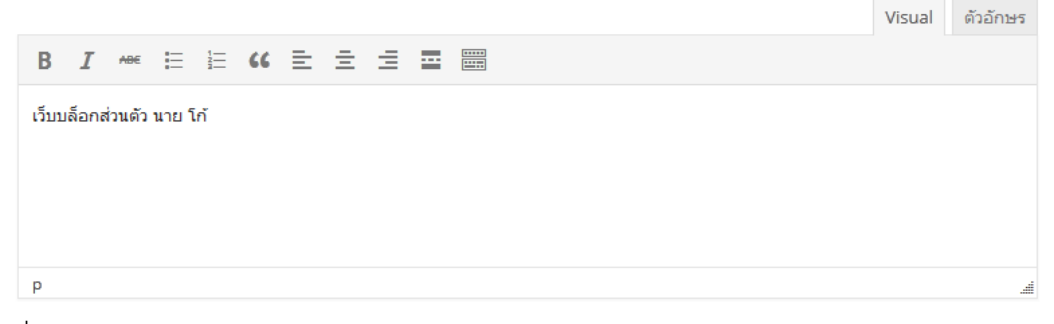

#### ผลที่ได้

# เว็บบล็อกส่วนตัว นาย โก้

\*แนะนำให้ใส่แค่ข้อความอย่างเดียว ถ้าใส่สีพื้นหลังก็ไม่ต้องใส่รูปภาพ และถ้าเลือกเป็น รูปภาพพื้นหลังก็ไม่ต้องใส่ความข้อความ

#### Resize & justify text

Resize & justify a text with Slabtext. > เป็นการปรับให้ข้อความ เล็ก ใหญ่ ให้ เมาะสมกับส่วนหัวของเว็บ

#### Additional

Default post thumbnail

คือ รูปภาพตัวอย่างของบทความ (ความกว้างต้องมีขนาด 150px)

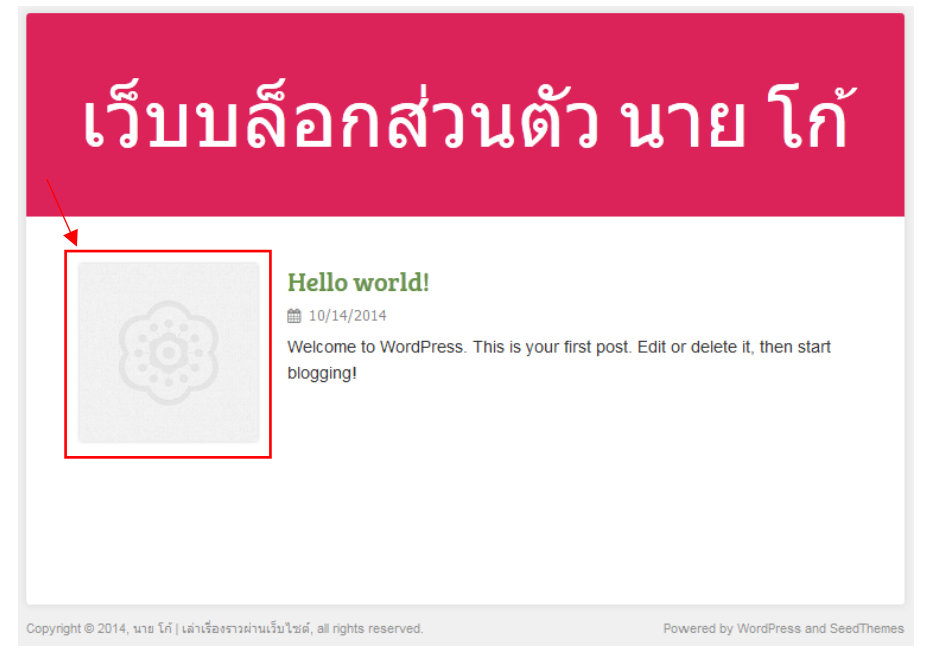

ให้เลือกที่ upload > เลือกรูปที่เราต้องการ สามารถที่ดึงมาไว้ได้เลย

#### Default post thumbnail

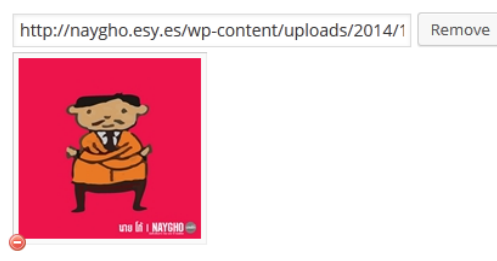

Link color

#### คือ สีของชื่อบทความ

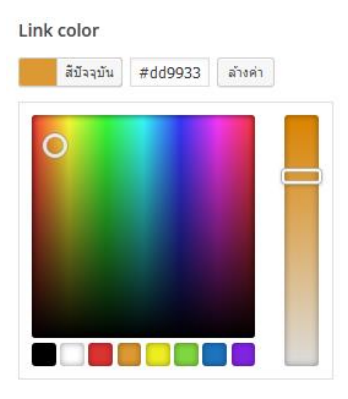

Upload your own default post thumbnail. 150px width is recommended

ผลที่ได้

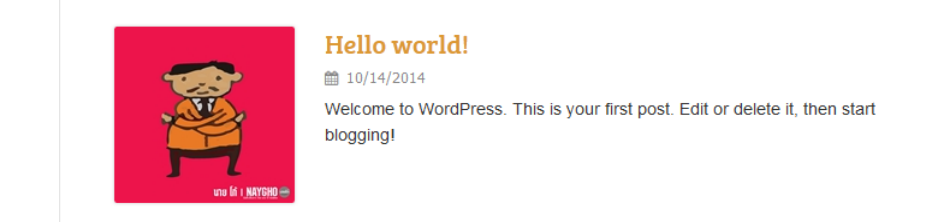

Font

Font คือรูปแบบตัวหนังสือในเว็บไซต์ของเรา

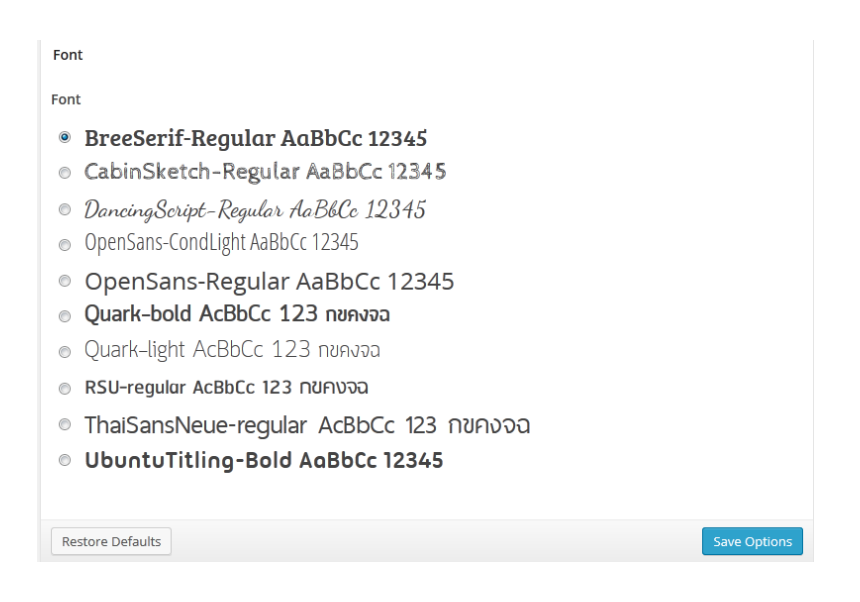

# 6.สร้าง menu

เมนูเปรียบเสมือนป้ายบอกทาง แบ่งออกเป็น 5 ประเภท ซึ่งแต่ละประเภทจะแสดงใน ตำแหน่งที่แตกต่างกันทั้งนี้ขึ้นอยู่กับ theme ที่เลือกใช้ดังนี้

- Main menu เป็นลักษณะเมนูหลักของเว็บไซต์ที่มีมาให้พร้อมกับธีม หรือ เทมเพลตส่วนใหญ่ประกอบไปด้วยรายการเมนู เช่น หน้าแรก,เกี่ยวกับเรา, เว็บบอร์ด
- Top menu เป็นลักษณะเมนูที่มีความสำคัญน้อยกว่า main menu จะ แสดงอยู่บนของเว็บไซต์
- User menu เป็นชื่อที่เกี่ยวข้องกับสมาชิกของเว็บไซต์ เช่น แก้ไข รายละเอียดส่วนตัว เป็นต้น ซึ่งจะแสดงผลเมื่อสมาชิกของเว็บไซต์ได้ ล็อกอินเข้าสู่ระบบของเว็บไซต์แล้วเท่านั้น
- Resource เป็นลักษณะเมนูที่ไม่เกี่ยวกับชื่อเมนูอื่นๆ เช่น เมนูลิงค์ไปยัง
   เว็บไซต์อื่นๆ , เมนูแสดงบทความเฉพาะเจาะจง เป็นต้น
- Key concepts เป็นลักษณะเมนูที่เก็บรายการเมนูยังบทความต่างๆ ที่ มีอย่ในเว็บไซต์โดยตรง

#### การสร้างเมนู

1. .ให้เข้าไปที่ รูปแบบบล็อก > เมนู

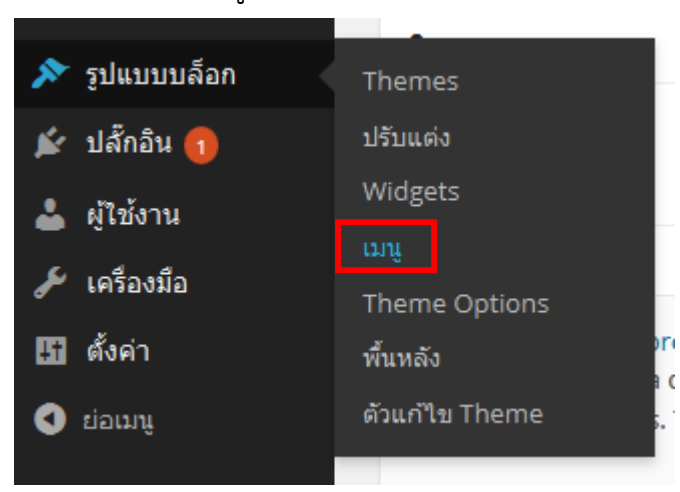

2. ให้คลิกที่ สร้างเมนูใหม่

| ∂ิลิงก์<br>[หน้า                                  | แก้ไขเมนูของคุณด้านล่าง 1 ร็อ <u>สร้างเมนูใ</u> | ]                                                                                                    |           |
|---------------------------------------------------|-------------------------------------------------|----------------------------------------------------------------------------------------------------|-----------|
| <ul> <li>ความเห็น</li> <li>รูปแบบบล็อก</li> </ul> | หน้า                                            | ▲ ข้อเมนู <u>เมนู 1</u>                                                                                                    | ສร້າงເມນູ |
| Themes<br>ปรับแต่ง                                | ใช้งานล่าสุด ดูทั้งหมด ค้นหา<br>About           | <b>โครงสร้างเมนู</b><br>แก้ไขเมนูเริ่มต้นของคุณโดยการเพิ่มหรือลบรายการ ลากแต่ละรายการเรียงลำดับตามที่คุณพอใจ กดสร้างเมนูเพื่อบันทึกการเปลี่ยนแปลงขอ | งคุณ      |
| Widgets<br>ເມນູ                                   | <u>เลือกทั้งหมด</u> เพิ่มส                      | <b>หน้าแรก</b> ปรีบนส่ง *                                                                                                    |           |
| Theme Options                                     |                                                 | About ທນຳ 💌                                                                                                    |           |

### 3. ให้ใส่ชื่อเมนู แล้วคลิกที่สร้างเมนู

| u   | ก้ไขเมนู                                     |                                             |            |
|-----|----------------------------------------------|---------------------------------------------|------------|
| แก้ | ไขเมนูของคุณด้านล่าง หรือ <u>สร้างเ</u>      | anfbai                                      |            |
| ห   | <i>ชื่อเมนู</i> เมนูหลัก                     |                                             | บันทึกเมนู |
| 1   | <b>โครงสร้างเมนู</b><br>เพิ่มรายการเมนูจากคอ | อลัมน์ทางด้านข้าย                           |            |
|     | การตั้งค่าเมนู                               |                                             |            |
|     | เพิ่มหน้าอัตโนมัติ                           | 📃 เพิ่มหน้าระดับบนใหม่อัตโนมัติไปยังเมนูนี้ |            |
|     | a <sup>l</sup> atj theme                     | Main Navigation                             |            |
|     | <u>ตบเมน</u> ู                               |                                             | บันทึกเมนู |

4. คลิกตัวเลือกที่อยู่ theme ที่จะให้แสดงเมนูใน theme ซึ่งแต่ละ theme จะ แสดงผลที่แตกต่างกัน ติ๊กที่ main Navigation

#### การลบเมนู

ถ้าหากเราต้องการลบเมนูที่ไม่ได้ใช้งานแล้วออกจากระบบ สามารถทำได้ดังนี้

1. เข้าไปที่หน้าเมนู ให้คลิกแท็บ จัดการที่อยู่

12

| <b>9</b> ] ไฟล์สือ                   | แก้ไขเมนู                         | จัดการที่อยู่                 |              |                    |  |  |
|--------------------------------------|-----------------------------------|-------------------------------|--------------|--------------------|--|--|
| 🖉 ลิงก์                              |                                   |                               |              |                    |  |  |
| 📕 หน้า                               | แก้ไขเมนูของคุณ                   | ดานลาง หรอ <u>สรางเมนูไหม</u> |              |                    |  |  |
| 🗭 ความเห็น                           | หน้า                              |                               |              | ชื่อเมน เมนหลัก    |  |  |
| 🔊 รูปแบบบล็อก 🛛 🔸                    |                                   |                               |              |                    |  |  |
| Themes                               | ใช้งานล่าสุด                      | ดูทั้งหมด ค้นหา               |              | โครงสร้างเมนู      |  |  |
| ปรับแต่ง                             | About                             |                               |              | เพมรายการเมนูจากคะ |  |  |
| Widgets<br>យារ                       | เลือกทั้งหมด                      | เพิ่มลงเม                     | มน           | 0050000000         |  |  |
|                                      |                                   | a 2                           | -            | កាទពុក្ខណាណ        |  |  |
| 2. คลกท แกเข ของ                     | เมนูทอยูของ th                    | eme ทตองการลบ                 |              |                    |  |  |
| <b>ๆ</b> j ไฟล์ส็อ แก้ไร             | ขเมนู จัดการที่อยู่               |                               |              |                    |  |  |
| 🖉 ລິงก์ theme ນ                      | องคุณสนับสนุน 1 เมนู เลือกเม      | มนูใดที่จะปรากฏในแต่ละพื้นที่ |              |                    |  |  |
| 📙 หน้า ที่อยู่ขอ                     | N theme                           | มอบหมายเมนู                   |              |                    |  |  |
| 🏴 ความเห็น Main N                    | lavigation                        | เมน ด                         | แก้ไข ใช้เมน | ใหม่               |  |  |
| 🔊 รูปแบบบล็อก                        |                                   |                               |              |                    |  |  |
| บันทึกการเปลี่ยนแปลง<br>Themes       |                                   |                               |              |                    |  |  |
| ปรับแต่ง                             | ปรับแต่ง                          |                               |              |                    |  |  |
| Widgets                              |                                   |                               |              |                    |  |  |
| 3. จะแสดงรายการโ                     | ครงสร้างเมนุเหរ์                  | มือนตอนที่สร้างเมน <i>ู</i> ' | ให้คลิกที่   | ລບເມນູ             |  |  |
|                                      | ,                                 | v                             |              | U Contraction      |  |  |
| <i>ชื่อเมนู</i> เมนู ด               |                                   |                               |              | บันทักเมนู         |  |  |
| โครงสร้างเมนู                        |                                   |                               |              |                    |  |  |
| เพิ่มรายการเมนูจากคอลัมน์ทางด้านซ้าย |                                   |                               |              |                    |  |  |
|                                      |                                   |                               |              |                    |  |  |
| การตั้งค่าเมนู                       |                                   |                               |              |                    |  |  |
| เพิ่มหน้าอัตโนมัติ 🔲 เพิ่มหน้าระเ    | ดับบนใหม่อัตโนมัติไปยังเมา        | นูนี้                         |              |                    |  |  |
| ที่อยู่ theme 🔲 Main Nav             | igation (ปัจจุบันตั้งไปที่: เมนูเ | หลัก)                         |              |                    |  |  |
|                                      |                                   |                               |              |                    |  |  |

ລນເມນູ

4. จะแสดงหน้าต่างถามความยืนยันการลบ ให้คลิก ปุ่มตกลง

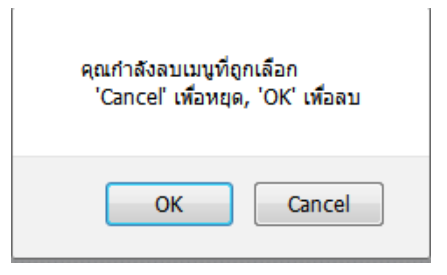

#### ประเภทของรายการเมนู

ก่อนที่เราจะสร้างเมนูนั้น เราควรจะทำความรู้จักกับประเภทของรายการเมนูกันก่อน ซึ่งมี อยู่ 3 ประเภทด้วยกัน

| หน้า     |   |
|----------|---|
| ลิงก์    | Ŧ |
| หมวดหมู่ |   |

- 1. หน้า (page) : เป็นรายการเมนูที่เชื่อโยงกับหน้าเพจ (page,post)
- 2. ลิงค์ (Link) : เป็นการรายการเมนูที่เชื่อมโยงกับเว็บไซต์อื่นๆภายนอก
- 3. หมวดหมู่ (Category) : เป็นรายการเมนูที่ดึงเอาหมวดหมู่มาใช้เป็นเมนู

#### สร้างรายการเมนูประเภท "หน้า"

สำหรับรายการเมนูประเภท "หน้า" เป็นการสร้างเมนูลิงค์ดึง post จากหมวดหมู่ที่มีใน เว็บไซต์ โดยมีขั้นตอนดังนี้

### ขั้นตอนที่ 1 การสร้างเมนู

- 1. คลิกที่เมนู เมนูในรูปแบบบล็อก
- 2. คลิกที่ สร้างเมนูใหม่
- 3. กำหนดชื่อเมนู ในที่นี้คือ ทดสอบ 1

#### 4. คลิปปุ่ม สร้างเมนู

| 🚳 หน้าควบคุม          | <u>เวิร์ดเพรสรุ่น 4.1.1</u> ออกมาแล้ว <u>โปรดอ่</u> | <u>ปเดตทันที</u>                  |                                               | ตัวเลือกหน่า ▼ | ชวยเหลือ ▼ |
|-----------------------|-----------------------------------------------------|-----------------------------------|-----------------------------------------------|----------------|------------|
| 🖈 เรื่อง              |                                                     |                                   |                                               |                |            |
| <b>ๆ</b> ; ไฟล์ส็อ    | แก้ไขเมนู จัดการที่อยู่                             |                                   |                                               |                |            |
| 🖉 ลิงก์               |                                                     |                                   |                                               |                |            |
| 📕 หน้า                | เลือกเมนูที่จะแก้ไข: เมนูหลัก (Main N               | avigation) 💌 📕 อก หรือ <u>สร้</u> | <u>้างเมนูใหม่</u>                            |                |            |
| 🏴 ความเห็น            |                                                     |                                   |                                               |                |            |
| 🔊 รูปแบบบล็อก 🔸       | ки́л                                                | ≜ <i>ชื่อเมนู</i> ทดสอบ ๑         |                                               | <b></b> ▶      | บันทึกเมนู |
| Themes                | ใช้ แล่าสด ดทั้งหมด ค้นหา                           | โครงสร้างเมนู                     |                                               |                |            |
| ปรับแต่ง              |                                                     | เพิ่มรายการเมนูจากค               | อลัมน์ทางด้านซ้าย                             |                |            |
| Widgets               | About                                               |                                   |                                               |                |            |
| យារូ<br>Theme Ontions |                                                     | การตั้งค่าเมนู                    |                                               |                |            |
| พื้นหลัง              | <u>เลือกทั้งหมด</u> เพิ่มล                          | เมนู<br>เพิ่มหน้าอัตโนมัติ        | 🔲 เพิ่มหน้าระดับบนใหม่อัดโนมัดิไปยังเมนูนี้   |                |            |
| ตัวแก้ไข Theme        | ลิงก์                                               | พื่อยู่ theme                     | Main Navigation (ปัจจุบันตั้งไปที่: เมนูหลัก) |                |            |
| 💉 ปลักอิน ฤ           | หมวดหม่                                             | <b>•</b>                          |                                               |                |            |
| 🚢 ผู้ใช้งาน           | 6                                                   | <u>อบเมน</u>                      |                                               |                | บันทึกเมนู |

- 5. คลิกที่รายการเมนูที่ต้องการ
- 6. จะแสดงรายละเอียดของรายการเมนูนั้น ให้คลิกที่ ลบออก

*ชื่อเมนู* ทดสอบ ๑

#### โครงสร้างเมนู

ลากแต่ละรายการมาในลำดับที่คุณต้องการ กดที่ลูกศรที่ด้านขวาของรายการเพื่อแสดงตัวเลือกในการปรับแต่งเพิ่มเติม

| หน้าแรก               |                 | ปรับแต่ง | • |
|-----------------------|-----------------|----------|---|
| About                 |                 | หน้า     |   |
| ป้ายชื่อเมนู          | คุณสมบัติหัวข้อ |          |   |
| About                 | 11.40           |          |   |
|                       | 144707          |          |   |
| ดันฉบับ: <u>About</u> |                 |          |   |
| ลมออก <u>ยกเลิก</u>   |                 |          |   |

- 7. คลิกที่รายการเมนูที่ต้องการแก้ไข
- 8. แก้ไขรายละเอียดที่ต้องการ โดย URL คือ URL ของเว็บไซต์ ส่วนป้ายชื่อเมนู
   คือ ชื่อที่จะแสดงเป็นรายการเมนู

| หน้าแรก               | ปรับแต่ง 🔺      |
|-----------------------|-----------------|
| URL                   |                 |
| http://naygho.esy.es/ |                 |
| ป้ายชื่อเมนู          | คุณสมบัติหัวข้อ |
| หน้าแรก               |                 |
| ย้าย <u>ลงหนึ่ง</u>   |                 |
|                       |                 |
| <u>ลมออก   ยกเลิก</u> |                 |

- 9. แดรกเมาส์ลากย้ายเมนุไปยังลำดับเมนูที่ต้องการแสดงในที่นี้ลำดับแรก
- 10. คลิกปุ่ม สร้างเมนู

### ขั้นตอนที่ 2 การตั้งค่าแสดงเมนู

- 1. คลิกตัวเลือกที่อยู่ theme ที่จะให้แสดงเมนูใน theme ซึ่งแต่ละ theme จะ แสดงรายการแตกต่างกัน
- 2. คลิกปุ่ม บันทึกเมนู

| <i>ชื่อเมนู</i> ทดสอบ ๑                                      |                                                                                                    | บันทึกเมนู                          |
|--------------------------------------------------------------|----------------------------------------------------------------------------------------------------|-------------------------------------|
| <b>โครงสร้างเมนู</b><br>ลากแต่ละรายการมาในล่                 | าดับที่คุณต้องการ กดที่ลูกศรที่ด้านขวาของรายการเพื่อ                                                                | วแสดงตัวเลือกในการปรับแต่งเพิ่มเติม |
| หน้าแรก                                                      | ปรีบแต่ง 💌                                                                                                    |                                     |
| About                                                        | หน้า 💌                                                                                                    |                                     |
| <b>การตั้งค่าเมนู</b><br>เพิ่มหน่าอัดโนมัติ<br>ที่อยู่ theme | <ul> <li>เพิ่มหน้าระดับบนใหม่อัดโนมัดิไปยังเมนูนี้</li> <li>Main Navigation ปัจจุบันตั้งไปที่: เมนูหลัก)</li> </ul> |                                     |
| ອນເມນູ                                                       |                                                                                                    | บันทึกเมนู                          |

เมื่อเปิดหน้าเว็บไซต์จะแสดงรายการตามเมนูที่กำหนด ดังภาพ

| 2                       | โครงสร้างแบบ                       |                                  |
|-------------------------|------------------------------------|----------------------------------|
|                         | ลากแต่ละรายการมาในลำดับที่คุณต้องเ | การ กดที่ลูกศรที่ด้านขวาของรายกา |
|                         | หน้าแรก                            | ปรับแต่ง                         |
| นาย โก้   เล่าเรื่องราว | About                              | หน้า                             |
| ม่านเว็บไซต์            |                                    |                                  |

### 7. Widget

อ่านว่า วิดจิท เป็นลักษณะโปรแกรมเสริมขนาดเลกที่ช่วยเพิ่มประสิทธิภาพการทำงาน ให้กับเว็บไซต์ เช่น เครื่องมือแปลภาษา เป็นต้น หรือเป็นลักษณะการดึงข้อมูลข่าวสารที่ อัพเดตบ่อยๆ จากเว็บไซต์อื่นมาแสดงผลบนเว็บไซต์ของเรา เช่น widget ราคาน้ำมัน , พยากรณ์อากาศ, ข่าว เป็นต้น

#### แนะนำ widget ที่น่าสนใจ

### แปลบทความเป็นภาษาที่ต้องการด้วย GTranslate

GTranslate เป็นวิดจิทที่ใช้สำหรับแปลบทความทั้งหน้าเว็บไซต์ให้เป็น ภาษาที่ต้องการ สามารถดาวโหลดวิดจิทนี้โดยค้นหาในเว็บ WordPress ตามขั้นนี้

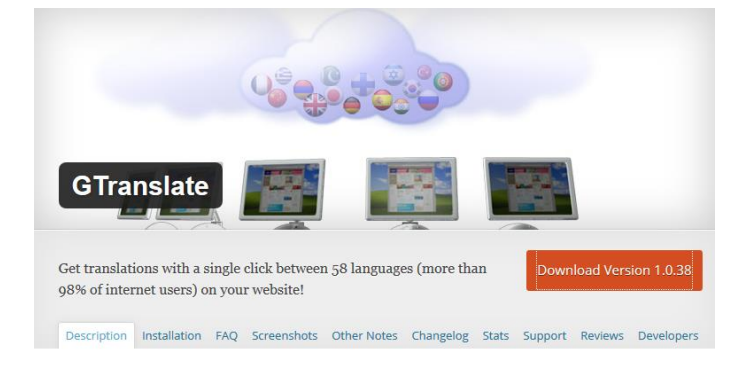

- 1. ให้เข้าเว็บ wordpress.com
- 2. ค้นหาที่ช่องค้นหา GTranslate
- 3. ทำการดาวโหลดมาเก็บไว้ที่เครื่อง
- จากนั้นให้อัพโหลดไปยังเว็บไซต์ของเราเอง โดยไปที่เมนู ปลั๊กอิน > เพิ่ม ปลั๊กอินใหม่ >อัพโหลดปลั๊กอิน > เลือกไฟล์ปลั๊กอินที่โหลดมา จากนั้นให้ กดที่เปิดใช้งานปลั๊กอิน

**ขั้นตอนที่ 1** กำหนดค่าให้กำวิดจิทตัวนี้ โดยที่ ไปที่ตั้งค่าเลือก GTranslate

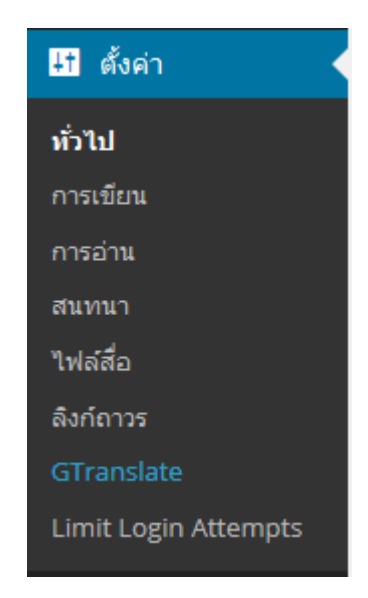

กำหนดค่าต่างที่สำคัญให้กับ GTranslate

- Translation : เลือกวิธีการแปลภาษา
- Default language : กำหนดภาษาหลักของเว็บ
- Open in new windows : กำหนดให้แสดงธงชาติของภาษาที่เลือก
- Show flags : กำหนดให้แสดงธงชาติของภาษาที่เลือก
- Flag size : เลือกขนาดของธงชาติของภาษา
- Flag languages : เลือกธงชาติที่ภาษาต้องการ
- Shows dropdown : กำหนดให้แสดงชื่อภาษาแบบรายการให้เลือก
- Dropdown languages : เลือกชื่อภาษาที่จะแสดงแบบรายการให้เลือก

| Widget options                                           |                                                                 |        | Widget preview                                                                                                    |
|----------------------------------------------------------|-----------------------------------------------------------------|--------|----------------------------------------------------------------------------------------------------|
| Translation<br>method:                                   | On Fly (Beta) 💌                                                 |        | Select Language                                                                                                    |
| Default language:                                        | English                                                         | •      |                                                                                                    |
| Open in new<br>window:<br>Analytics:<br>Operate with Pro |                                                                 |        | Save the changes to see it in action.<br>Note: Analytics feature can be enabled if you<br>have Google Analytics _gaq code in your site. To<br>see the analytics data you need to login to your |
| Version:<br>Operate with<br>Enterprise<br>version:       |                                                                 |        | Google Analytics account -> Content -> Event<br>Tracking. Will not work in Google Default<br>translation method.                                                                               |
| Show flags:<br>Flag size:                                | <ul> <li>✓</li> <li>16px</li> </ul>                             |        | Note: You will need to use Redirect translation<br>methotd with "Operate with Pro version" on if<br>you have installed the Pro version.                                                        |
| Flag languages:                                          | Afrikaans<br>Albanian<br>Arabic                                 | •<br>• |                                                                                                    |
| Add new line:                                            | <b>V</b>                                                        |        |                                                                                                    |
| Show dropdown:                                           | <b>V</b>                                                        |        |                                                                                                    |
| Dropdown<br>languages:                                   | <ul> <li>Afrikaans</li> <li>Albanian</li> <li>Arabic</li> </ul> | *      |                                                                                                    |
| Mident and                                               |                                                                 |        |                                                                                                    |

| 🍘 หน้าควบคุม                          | <u>เวิร์ดเพรสร่น 4.1.1</u> ออกม                      | มาแล้ว <u>โปรดอัปเดตทันท</u> ี                       |                                                                                                    |
|---------------------------------------|------------------------------------------------------|------------------------------------------------------|----------------------------------------------------------------------------------------------------|
| 🖈 เรื่อง                              |                                                      |                                                      |                                                                                                    |
| <b>้ 1</b> ุป เฟล์สือ                 | GTranslate                                           |                                                      |                                                                                                    |
| 🖉 ลิงก์                               | Changes Saved                                        |                                                      |                                                                                                    |
| 📕 หน้า                                | Use the configuration form                           | n below to customize the                             | GTranslate widget.                                                                                                    |
| 🏴 ความเห็น                            | If you would like to edit translated pages to be inc | anslations manually and<br>dexed in search engines t | have SEF URLs (http://naygho.esy.es/es/, http://naygho.e<br>to increase international traffic you may consider <u>GTran</u> : |
| 🔊 รูปแบบบล็อก 🛛                       | ธีม อน                                               | r next generation cloud s                            | ervice which will allow you to host your languages on to                                                                      |
| 🖆 ปลั๊กอิน 🚹                          | ปรับแต่ง erg                                         | <u>GTranslate Enterprise</u> a <u>T</u>              | ranslation Delivery Network. In that case for example for                                                                     |
| 📥 ผู้ใช้งาน                           | วิดเจ็ต                                              |                                                      | Widget preview                                                                                                    |
| 差 เครื่องมือ                          | រោររូ<br>Theme Options រប្រ (                        | Beta)                                                | # I = I II = = =                                                                                                    |
| <mark>∔1</mark> ตั้งค่า 🔸             | พื้นหลัง                                             |                                                      | Select Language 🔹                                                                                                    |
| ทั่วไป                                | ตัวแก้ไขธึม                                          | •                                                    | Save the changes to see it in action.                                                                                         |
| การเขียน                              | window:                                              |                                                      | Note: Analytics feature can be enabled if you                                                                                 |
| การอ่าน                               | Analytics:                                           |                                                      | have Google Analytics _gaq code in your site. To                                                                              |
| สนทบา                                 | Operate with Pro                                     |                                                      | see the analytics data you need to login to your                                                                              |
| าปปล์สื่อ                             | Version:                                             |                                                      | Google Analytics account -> Content -> Event<br>Tracking, Will not work in Google Default                                     |
| CHANNEL                               | Enterprise                                           |                                                      | translation method.                                                                                                    |
| สงกลาวร<br>naygho.esy.es/wp-admin//wi | dgets.php                                            |                                                      | Note: You will need to use Redirect translation                                                                               |

**ขั้นตอนที่ 2** กำหนดตำแหน่งแสดง widget

คลิกที่เมนู widgets ใน รูปแบบบล็อก

 จะปรากฏกรอบปลั๊กอิน GTranslate ดังภาพให้แดรกเมาส์ลากย้ายกรอบ GTranslate มาวางในด้าน side area โดยแดรกเมาส์ลากย้ายตำแหน่งวาง ได้ตามต้องการ

| วิดเจ็ต                                                                                                    |                                                     |                                                                |            |             |          |
|----------------------------------------------------------------------------------------------------|-----------------------------------------------------|----------------------------------------------------------------|------------|-------------|----------|
| <b>วิดเจ็ตที่ใช้งานได้</b><br>เพื่อเปิดใช้วิตเจ็ต ลากมันไปยังคำแข่างหรือกดมัน การปิดการใช้งานวิตเจ็ตหรือลบ<br>การตั้งคำมัน ให้ลากมันกลับไป |                                                     | Side Area<br>Appears on side, recommend for 160px w<br>banners | ▲<br>vidth | Footer Area | <b>T</b> |
| GTranslate Google Automatic Translations                                                                                                   | Meta<br>เข้าสู่ระบบ, RSS, & WordPress.org<br>ลิงก์  | GTranslate                                                     |            |             |          |
| RSS                                                                                                    | Tag Cloud                                           | เรื่องล่าสุด                                                   | •          |             |          |
| เรื่องจาก RSS โด ๆ หรือ Atom พด<br>ข้อความ                                                                                                 | กลุมบายกากบทคุณเขบอยทสุด<br>คลังเก็บ                | ความเห็นล่าสุด                                                 | •          |             |          |
| Arbitrary text หรือ HTML                                                                                                    | คสังเก็บรายเดือนของเรื่องในเว็บของ<br>คุณ<br>       | คลังเก็บ<br>หมวดหม่                                            | •          |             |          |
| <b>ความเหนลาสุด</b><br>ความเห็นล่าสุดของเว็บคุณ                                                                                            | <b>คนหา</b><br>แบบฟอร์มการค้นหาสำหรับเว็บของ<br>คุณ | Meta                                                           | •          |             |          |
| ปฏิทิน                                                                                                    | ปรับแต่งเมนู                                        | L                                                              |            |             |          |

- 3. คลิกลูกศรที่กรอบ GTranslate เพื่อแสดงการตั้งค่าวิดจิท
- 4. ที่ช่อง title ให้กำหนดชื่อที่แสดงหัวกรอบวิดจิท
- 5. คลิกที่ปุ่ม บันทึก

| Side Area<br>Appears on side, recommend for 160p<br>banners                     | ▲<br>ox width |
|---------------------------------------------------------------------------------|---------------|
| GTranslate                                                                      |               |
| Title:<br>เลือกภาษา<br>Please go to Settings -> GTranslate fo<br>configuration. | pr            |
| <u>डग   ग्रिल</u>                                                               | บันทึก        |
| ค้นหา                                                                           | ▼             |
| เรื่องล่าสุด                                                                    | ▼             |
| ความเห็นล่าสุด                                                                  | •             |
| คลังเก็บ                                                                        | T             |

#### 6. เมื่อเปิดเว็บไซต์จะแสดง widget GTranslate ตามที่เรากำหนดไว้

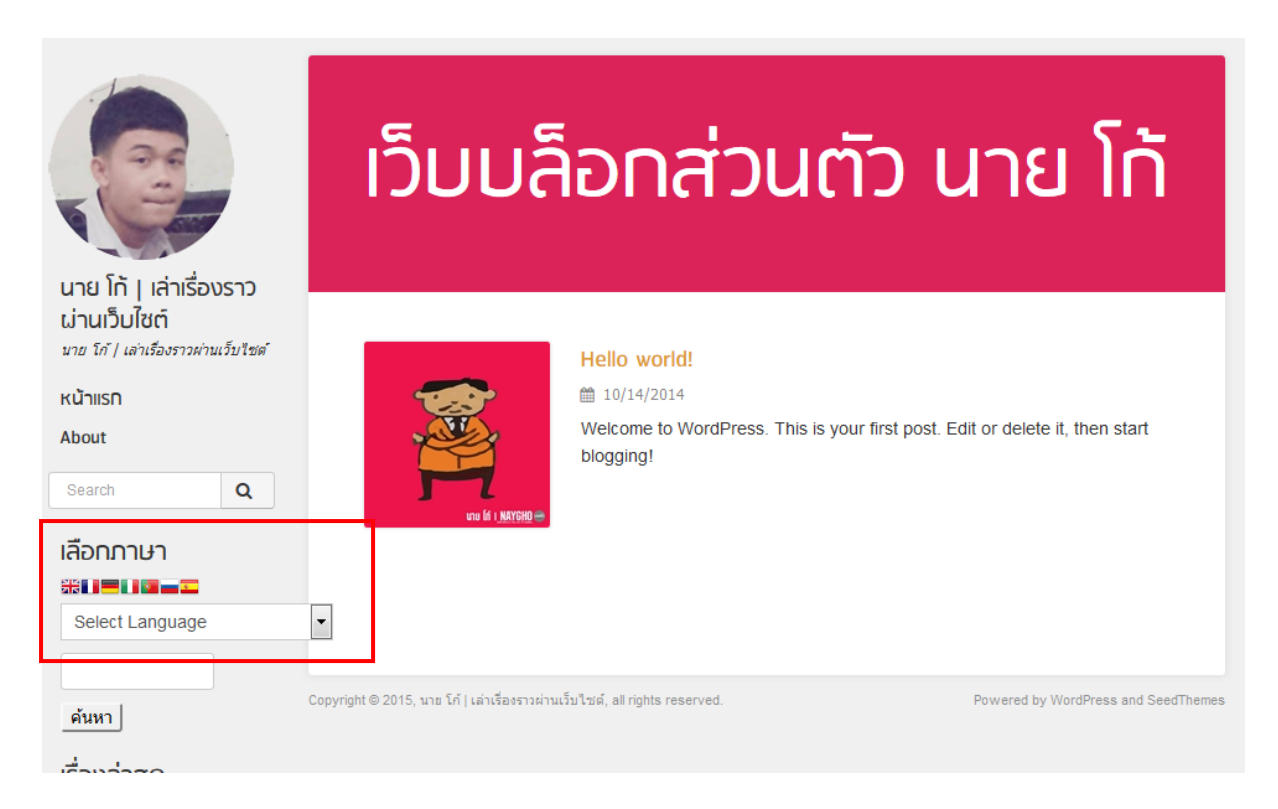

#### แชร์บทความไปยัง Social Network ด้วย Social web Link

Social web link เป็นวิดจิทที่ใช้สำหรับสร้างปุ่มแชร์เว็บไซต์ไปยังเว็บไซต์ social ต่างๆที่ ต้องการ สามารถดาวโหลดวิดจิทนี้โดยค้นหาจากเว็บ wordpress.com หรือ ค้นหาในหน้าเพิ่ม ปลั๊กอินได้เลย

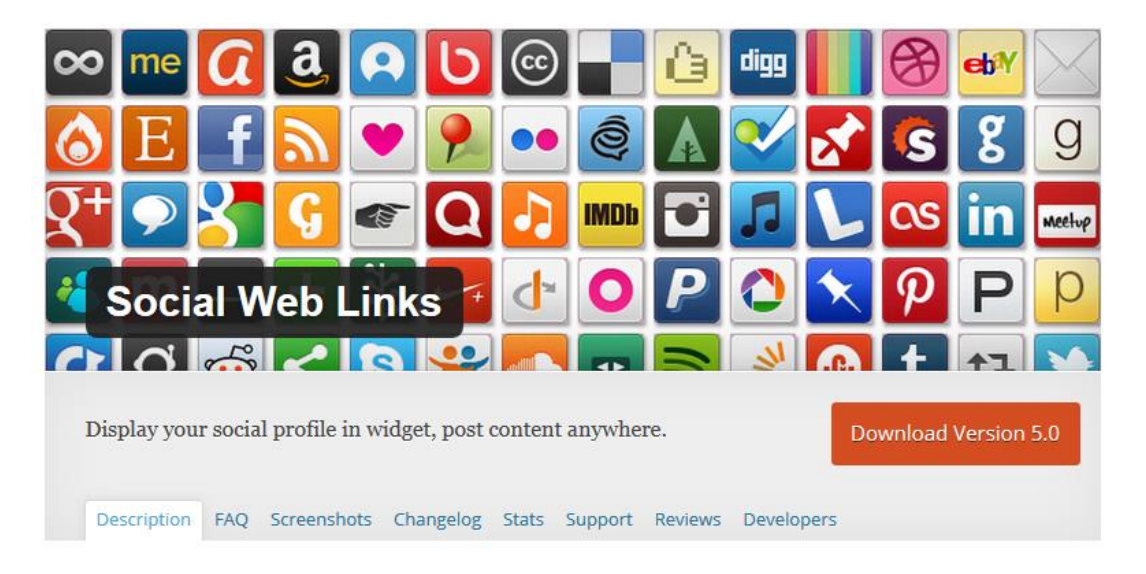

- 1. ให้เข้าเว็บ wordpress.com
- 2. ค้นหาที่ช่องค้นหา Social Web Link
- 3. ทำการดาวโหลดมาเก็บไว้ที่เครื่อง
- จากนั้นให้อัพโหลดไปยังเว็บไซต์ของเราเอง โดยไปที่เมนู ปลั๊กอิน > เพิ่ม ปลั๊กอินใหม่ >อัพโหลดปลั๊กอิน > เลือกไฟล์ปลั๊กอินที่โหลดมา จากนั้นให้ กดที่เปิดใช้งานปลั๊กอิน

**ขั้นตอนที่ 1** กำหนดค่าให้ widget

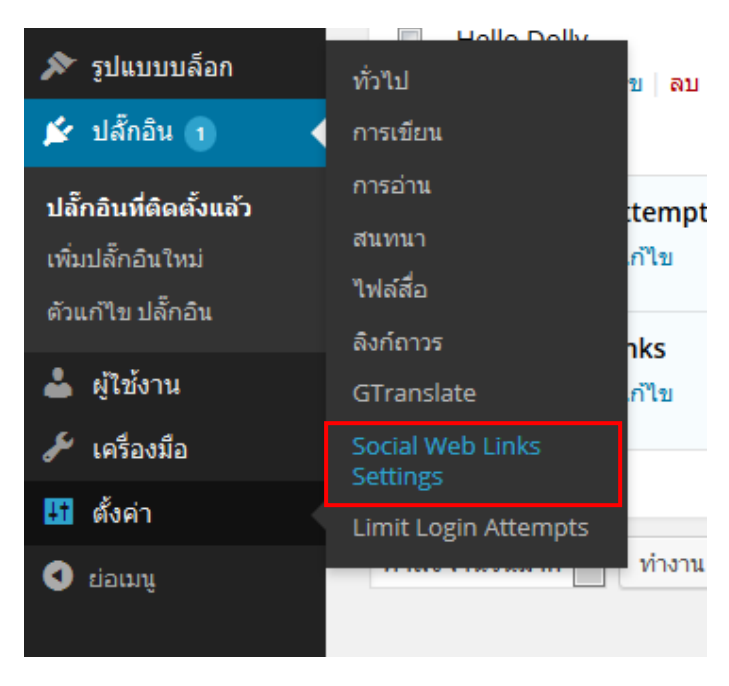

1. คลิกเมนู Social Web Link setting ใน ตั้งค่า

- 2. คลิกแท็บ Default Social sites
- 3. เลือกเว็บไซต์ social และกำหนดค่าให้กับ Social Web Link ที่ต้องการ
- 4. คลิกแท็บ Additional Settings
- 5. ที่ icon size ให้เลือกขนาดของไอคอน Social ที่ต้องการแสดง
- 6. ที่ Display Style ให้เลือกลักษณะแนวการแสดงไอคอน
  - Horizontal
  - One Vertical Column with no names : แสดงเฉพาะไอคอนใน แนวตั้ง 1 คอลัมน์

- One vertical Column with names : แสดงไอคอนพร้อมตั้งชื่อใน แนวตั้ง 1 คอลัมน์
- Two vertical Column with no names : แสดงเฉพาะไอคอนใน แนวตั้ง 2 คอลัมน์
- Two vertical Column with names : แสดงไอคอนพร้อมชื่อใน แนวตั้ง 2 คอลัมน์
- 7. คลิกปุ่ม save settings

**ขั้นตอนที่ 2** กำหนดตำแหน่งแสดง widget

# 8.สร้างหน้า page

หน้า page เป็นลักษณะบทความที่ไม่ค่อยมีการเปลี่ยนแปลงเช่น หน้าติดต่อ หน้าเกี่ยวกับ เป็นต้น ซึ่งหน้าเหล่านี้จะไม่มีหมวดหมู่ใดๆและไม่สามารถกำหนดคำสำคัญได้ โดยปกติ หน้า page จะไปปรากฏอยู่ตรงส่วนของเมนูหลัก ดังนั้นจะต้องสร้างเมนูหลักขึ้นมาก่อนจึง จะแสดงหน้า page ที่สร้างขึ้นได้

#### การจัดการหน้า page

1. คลิกที่เมนู หน้า > หน้าทั้งหมด

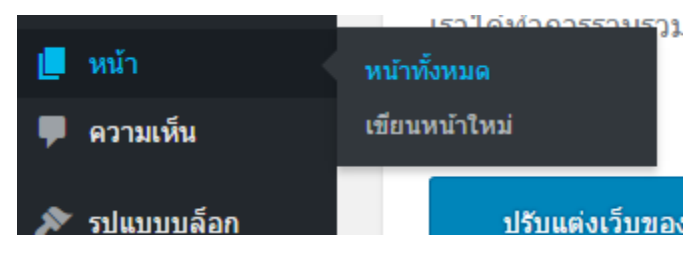

| ทั้งหมด (3)   เผยแพร่ (3)                                              |                  |
|------------------------------------------------------------------------|------------------|
| คำสั่งจำนวนมาก ▼ ทำงาน วันที่ข                                         | ใ้งหมด ▼ ตัวกรอง |
| 🗌 หัวข้อ                                                               |                  |
| ปฏิทิน                                                                 |                  |
| 🦳 เจ้าของเว็บ                                                          |                  |
| แฟ้มผลงาน (ฉบับย่อ) — รหัสผ่า<br>แก้ไข   แก้ไขอย่างเร็ว   ย้ายไปถังขยะ | นป้องกัน<br>  ดู |
| 🗌 หัวข้อ                                                               |                  |

#### สร้างหน้า page ใหม่ในเว็บไซต์

สำหรับวิธีการสร้างหน้า page จะคล้ายกับการสร้าง post ดังนี้

- คลิกเมนู หน้า > เขียนหน้าใหม่ (หรือคลิกเมนู > หน้าทั้งหมด แล้วคลิกที่ปุ่ม เขียนหน้าใหม่)
- 2. กำหนดรายละเอียดต่างๆดังนี้
  - ชื่อ page : เมื่อกำหนดชื่อหน้า page แล้วจะปรากฏ URL (ลิงค์ถาวร)
     ให้โดยอัตโนมัติ โดยชื่อหัวข้อไม่ควรยาวเกินไปเพราะจะต้องไปปรากฏ
     เป็นชื่อเมนู
  - เนื้อหา : กรอกรายละเอียดต่างๆ
  - รูปพิเศษ : เลือกรูปประจำตัวสำหรับบทความ

#### 3. เมื่อกำหนดเสร็จแล้วให้คลิกปุ่ม เผยแพร่

| เพิ่มหน้าใหม่                                                                                                    | матириали . Варилив .                                                                                                    |
|----------------------------------------------------------------------------------------------------|----------------------------------------------------------------------------------------------------|
| ทดสอบ                                                                                                    | เดยแพร่ 🔺                                                                                                    |
| ลิงก์กาวร: https://www.naygho.org/?page id=755&preview=true เปลี่ยนลิงก์การ<br>பி เห็มส์อ<br>เสมือนจริง ดัวอักษร<br>เสมือนจริง ดัวอักษร<br>เสมือนจริง ดัวอักษร<br>************************************ | บันทึกฉบับร่าง ดูก่อน<br>ๆ สถานะ ฉบับร่าง แก้ไข ๑ เก็นได้ เผยแพร่ แก้ไข ๒ เก็นได้ เผยแพร่ แก้ไข WP Statistics - Hits: 0 ♥ Readability: Needs improvement ♥ SEC: Not available ย่ายไปด้วยยะ ย่ายไปด้วยยะ แยยแพร่ ๑ กล่อง ๑ กล่อง ๑ กล่อง ๑ กล่อง ๑ กล่อง ๑ กล่อง ๑ กล่อง ๑ กล่อง ๑ กล่อง ๑ กล่อง |
| p<br>จำนวนค่า: 17 ฉบับร่างถูกบันทึกที่ 7:30:59 am                                                                                                    | 0                                                                                                    |

#### การแก้ไขหน้า page

หน้า page ที่สร้างแล้วหากต้องการแก้ไขเนื้อหาหรือปรับแต่งเนื้อหาหรือค่ารายละเอียด ต่างๆให้กับหน้า page สามารถเลือกแก้ไขได้ 2 รูปแบบ ดังนี้

| ทั้งหมด (3)   เผยแพร่ (3)   ถังขยะ(1)                      |                |   |                       |  |  |
|------------------------------------------------------------|----------------|---|-----------------------|--|--|
| ตำสั่งจำนวนมาก ▼ ทำงาน วันที่ทั้งหมด ▼                     | All SEO Scores | • | ตัวกรอง               |  |  |
| 🗌 หัวข้อ                                                   | ผู้เขียน       | • | วันที่                |  |  |
| ปฏิทิน                                                     | admingho       | _ | เผยแพร่<br>2015/09/12 |  |  |
| เจ้าของเว็บ<br>แก้ไข   แก้ไขอย่างเร็ว<br>ย้ายไปถังขยะ   ดู | admingho       | _ | เผยแพร่<br>2015/09/07 |  |  |
| 📃 แฟ้มผลงาน (ฉบับย่อ) — รหัสผ่านป้องกัน                    | admingho       | _ | เผยแพร่<br>2016/04/25 |  |  |
| 🗌 หัวข้อ                                                   | ผู้เขียน       | • | วันที                 |  |  |

#### แก้ไขอย่างเร็ว

การแก้ไขอย่างเร็วนี้ จะสามารแก้ไขได้เฉพาะชื่อบทความ หมวดหมู่ และวันเวลาที่ เขียนบทความ ส่วนเนื้อหาไม่สามารถแก้ไขได้ สามารถทำได้ดังนี้

- 1. คลิกที่ แก้ไขอย่างเร็ว ของหน้า page ที่ต้องการแก้ไข
- 2. จากนั้นให้แก้ไขชื่อหัวข้อ วันเวลาบทความ หรือเลือกเทมเพลต ตามต้องการ
- 3. เมื่อเสร็จแล้วให้คลิกปุ่ม อัปเดต

| แก้ไขอย่างเร็ |                            |            |                           |
|---------------|----------------------------|------------|---------------------------|
| ห้วข้อ        | เจ้าของเว็บ                | หลัก       | หน้าหลัก (ไม่มีหน้าแม่) ▼ |
| Slug          | เจ้าของเว็บ                | จัดสำดับ   | 0                         |
| วันที่        | 09-n.u. v 07, 2015 @ 17:48 | 🖌 ให้แสดงค | วามเห็นได้                |
| รหัสผ่าน      | – หรือ– 🦳 ส่วนตัว          | สถานะ      | เผยแพร่ 🔻                 |
| ยกเลิก        |                            |            | อัปเดด                    |

### แก้ไขทั้งหมด (แก้ไข)

สำหรับวิธีนี้สามารถแก้ไขรายละเอียดของหน้า page ได้ทั้งหมด สามารถทำได้ดังนี้

- 1. คลิกที่ แก้ไข ของหน้า page ที่ต้องการแก้ไข
- 2. จากนั้นให้แก้ไขรายละเอียดบทความตามต้องการ
- 3. เมื่อเสร็จแล้วให้คลิกปุ่ม อัปเดต

| แก้ไขหน้า เขียนหน้าใหม่                                                                                                    |                                                                                                    |
|----------------------------------------------------------------------------------------------------|----------------------------------------------------------------------------------------------------|
| เจ้าของเว็บ                                                                                                    | เผยแพร่ 🔺                                                                                                    |
| âλτί∩τρς: https://www.naygho.org/?page id=56 เปลี่ยนลิงก์การ         91 เทิ่มสือ         ฬาป้อ 4       ▼       B       I       ΙΞ       III       Ξ       Ξ       IIII       IIIIIIIIIIIIIIIIIIIIIIIIIIIIIIIIIIII | ดูการเปลี่ยนแปลง ตุการเปลี่ยนแปลง ที่สถานะ: เผยแพร่ แก้ไข เห็นได้: เผยแพร่ แก้ไข เริ่นเวย เรียกดู เป็ป เผยแพร่มน: ก.ย. 7, 2015 @ 17:48 แก้ไข WP Statistics - Hits: <u>14</u> |
|                                                                                                    | V       Readability: Good         V       SEO: Not available         ย้ายไปถึงขยะ       อัปเดด                                                                               |
| ชื่อ : พงษ์ศธร เชิดสม                                                                                                    | คุณสมบัติหน้า ▲                                                                                                    |
| ชื่อเล่น : โก้ >> นายโก้                                                                                                    | หลัก<br>(ไม่มีกลุ่มหลัก) ▼                                                                                                    |
| h4<br>davauda: 200                                                                                                    | แต่ไขอรั้งสองว่ายโอย อุปตร์อย่อง มน อนอาชันธ์ 4, 2017 นี้ 1045 วาท                                                                                                    |
|                                                                                                    |                                                                                                    |

#### ลบหน้า page ที่ไม่ต้องการ

สำหรับหน้า page ที่ไม่ต้องการหรือไม่ได้ใช้งานหรือไม่ต้องการเผยแพร่แล้ว เราสามารถ ลบหน้า page ออกได้ ซึ่งการลบจะแบ่งออกเป็น 2 ประเภทด้วยกัน คือ ลบแบบชั่วคราวโดย เก็บไว้ในถังขยะ (สามารถนำกลับมาใช้ได้) และลบออกจากเว็บไซต์ (ไม่สามารถนำกลับมา เผยแพร่ได้)

### ลบหน้า page แบบชั่วคราว

การลบแบบชั่วคราวจะเป็นการย้ายหน้า page ไปเก็บไว้ในถังขยะเมื่อไม่ต้องการ เผยแพร่ ก่อนจะตัดสินใจลบออกจากเว็บไซต์จริง สามารถทำได้โดยคลิกที่ถังขยะ ของหน้า page ที่ต้องการลบ

| [] เล่นอย่าง<br>สนุกสนาน                                                          | admingho            | note         | _ | _ |
|-----------------------------------------------------------------------------------|---------------------|--------------|---|---|
| มองชุมชนเพื่อ<br>พัฒนา ในฐานะ<br>เยาวชน<br>แก้ไข แก้ไขอย่างเร็ว<br>ยำยไปถึงขยะ ดู | admingho<br>ลบชั่วศ | note<br>คราว | _ | _ |
| วันพระเข้าวัดครับ<br>วันมาฆบูชา                                                   | admingho            | note         | - | _ |
| ก่อนดวงตะวันจะลา<br>ลับไป                                                         | ı admingho          | note         | _ | _ |
| เมื่อแฟนเรา กลาย<br>เป็นแฟนของคนอื่น                                              | admingho<br>I       | note         | _ | _ |
| 🗌 ทำแบบนี้ไม่น่ารัก                                                               | admingho            | note         | _ | _ |

# 9.สร้างบทความ

### สร้างบทความใหม่

1. คลิกที่ เรื่อง > เขียนเรื่องใหม่

| 🖈 เรื่อง           | เรื่องทั้งหมด            |
|--------------------|--------------------------|
| <b>ๆ</b> ; ไฟล์สือ | เขียนเรื่องใหม่          |
| 📕 หน้า             | หมวดหมู่<br>ป้ายกำกับ อง |
| 🗭 ความเห็น         |                          |

2. ใส่ชื่อเรื่อง ,ใส่เนื้อหา

| เพิ่มเรื่องใหม่                             | ดวเลอกหนา 🔻 ช่วยเหลอ 🔻                                                                                                    |
|---------------------------------------------|----------------------------------------------------------------------------------------------------|
| ทดสอบเรื่อง                                 | เคยแพร่ 🔺                                                                                                    |
| Q1 เท่มส์a<br>damin ▼ B I 臣臣 46 臣 主 三 2 2 2 | <ul> <li>บันทึกฉบับร่าง ดูก่อน</li> <li>๑ สถานะ: ฉบับร่าง แก้ไข</li> <li>๑ เห็นใจ: เผยแพร่ แก้ไข</li> <li>๓ เห็นแพร่ หันที แก้ไข</li> <li>พP Statistics - Hits: 0</li> <li>๙ Readability: Needs improvement</li> <li>ฬ SEO: Not available</li> <li>แยนพร่</li> </ul> |
| 2                                           | news note ไม่มีพบวดหมู่                                                                                                    |
| ศ<br>สานวนสำ: 0                             |                                                                                                    |

### เพิ่มรูปภาพในบทความ

- 1. กดที่ >> เพิ่มสื่อ
- ใส่ไฟล์สื่อ หากต้องการอัปโหลดรูปจากเครื่องใส่บนเว็บไซต์ให้กดที่คำว่า อัปโหลดไฟล์ แล้วสามารถดึงไฟล์รูปลงในพื้นที่สีขาว หรือ กดที่เลือกไฟล์ แล้วกดที่ ใส่ไฟล์ลงในเรื่อง

| ใส่ไฟล์สือ                                                                                                    | ใส่ไฟล์สือ ×                                                                                                    |
|----------------------------------------------------------------------------------------------------|----------------------------------------------------------------------------------------------------|
| ใสโฟล์ดีอ<br>สร้างคลังรูปภาพ<br>สร้างรายชื่อเล่นไฟล์เลี้ยง<br>สร้างรายชื่อเล่นไฟล์วีดีโอ<br>Featured Image<br>เส้ไฟล์จาก URL | (ส โฟลสอ ×<br>อัปโหลดไฟส์<br>ฉางไฟล์ลงที่ใดก็ได้เพื่ออัปโหลด<br>หรือ<br>เลือกหลายไฟส์<br>มายไฟล์อัปโหลดไหญ่สุด: 64 ME. |
|                                                                                                    | ิโสโฟล์ลงในเรื่อง                                                                                                    |

หากต้องมีไฟล์อยู่ในเว็บไซต์อยู่แล้วให้กดที่คำว่า คลังไฟล์สื่อ แล้วเลือกรูปที่ ต้องการ แล้วกดที่ ใส่ไฟล์ลงในเรื่อง

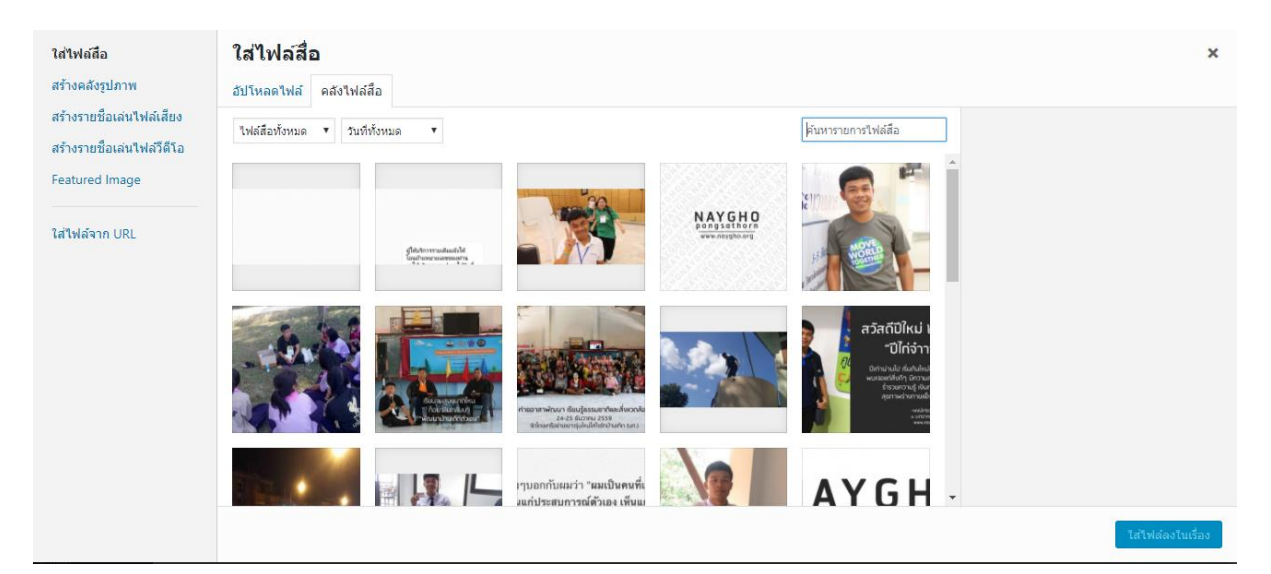

หากต้องการใส่รูปภาพจากลิงค์ url ด้านนอกให้กดที่คำว่า ใส่ไฟล์จาก URL ใส่ ลิงค์รูปภาพ แล้วกดที่ ใส่ไฟล์ลงในเรื่อง

| ใส่ไฟล์สือ                 | ใส่ไฟล์จาก URL | ×                 |
|----------------------------|----------------|-------------------|
| สร้างคลังรูปภาพ            |                |                   |
| สร้างรายชื่อเล่นไฟล์เสียง  | http://        |                   |
| สร้างรายชื่อเล่นไฟล์วีดีโอ |                |                   |
| Featured Image             | ลึงก์ช่อความ   |                   |
|                            |                |                   |
| ใส่ไฟล์จาก URL             |                |                   |
|                            |                |                   |
|                            |                |                   |
|                            |                |                   |
|                            |                |                   |
|                            |                |                   |
|                            |                |                   |
|                            |                |                   |
|                            |                |                   |
|                            |                | ใส่ไฟล์ลงในเรื่อง |

ตัวอย่างลิงค์รูปภาพ : https://cdn.pixabay.com/photo/2016/04/15/20/08/fish-1331816\_960\_720.png

### เพิ่มข้อความในบทความ

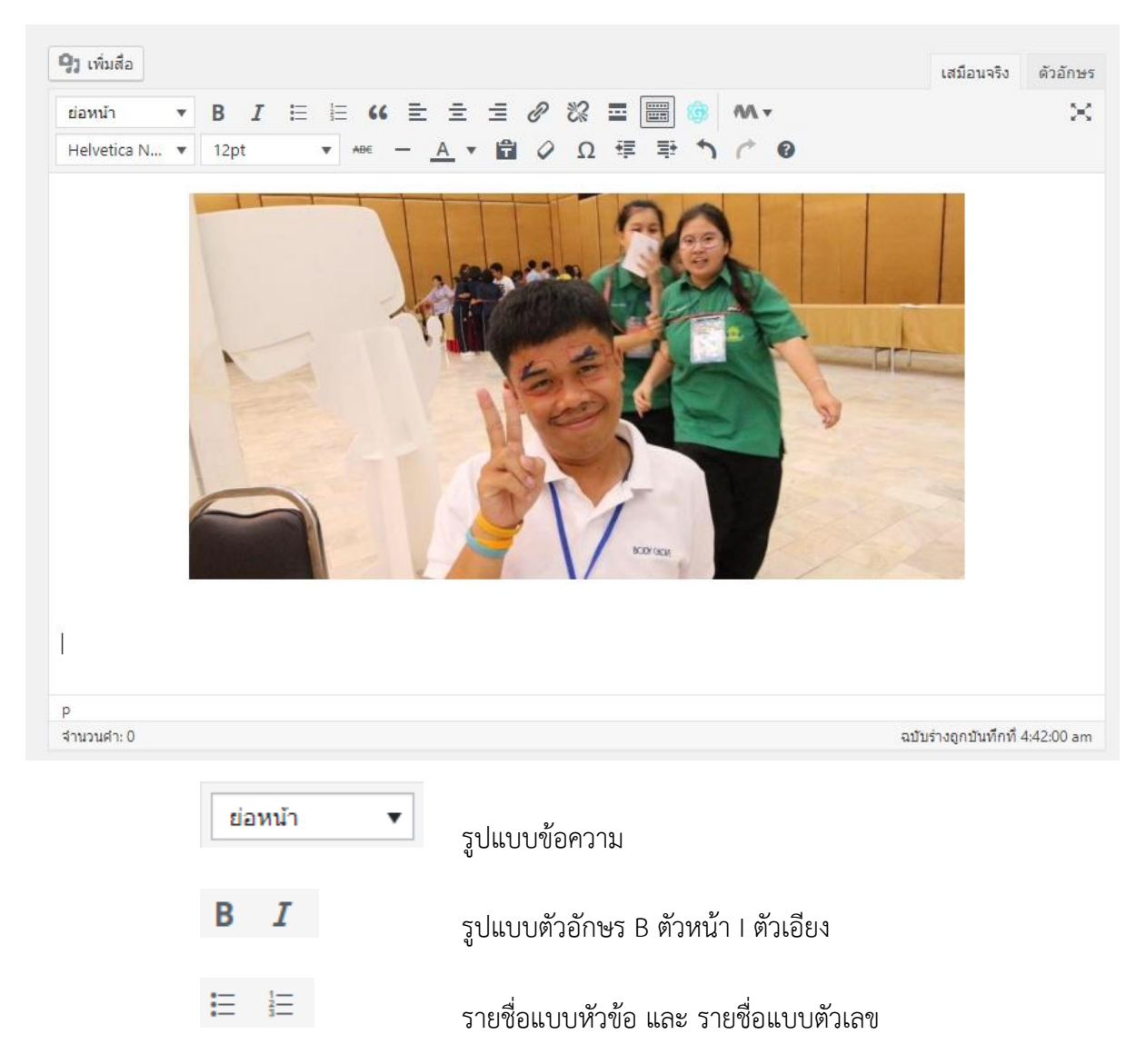

| 2 2 3            | จัดข้อความ ชิดซ้าย ตรงกลาง ชิดขวา |
|------------------|-----------------------------------|
| O E              | เพิ่มลิงค์แก้ไขลิงค์ เอาลิงค์ออก  |
| ABE              | ขีดกลางตัวอักษร                   |
| -                | เส้นแนวนอน                        |
| <u>A</u> •       | สีตัวอักษร                        |
| Ŧ                | วางเป็นข้อความจากต้นฉบับ          |
| $\boldsymbol{Q}$ | ล้างรูปแบบ                        |
| Ω                | ตัวอักษรพิเศษ                     |
| 章 爭              | ลดย่อหน้า เพิ่มย่อหน้า            |
| 5 0              | ย้อนกลับ ถัดไป                    |

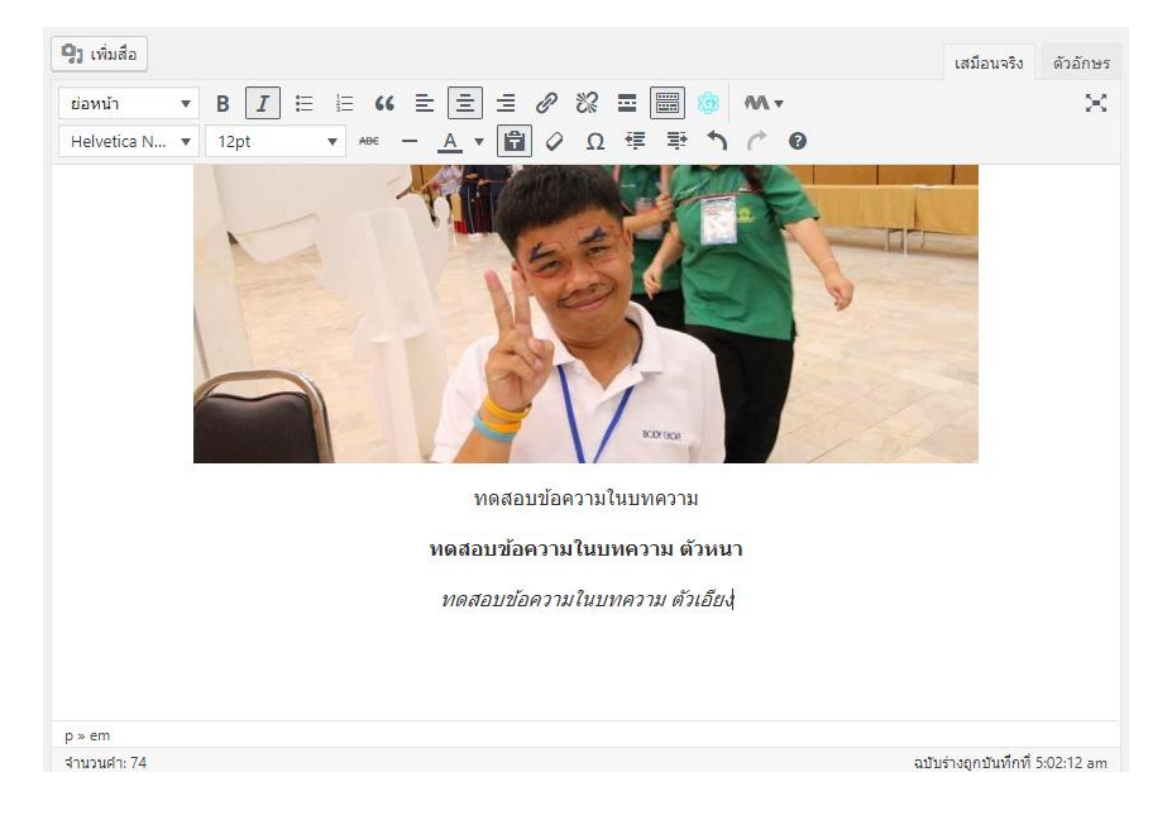

#### เพิ่มลิงค์ในบทความ

กรณีที่ต้องการลิงค์ไปยังเว็บอื่นหรือภายในเว็บของเราเอง ซึ่งสามารถทำได้ดังนี้

- 1. สร้างข้อความที่ต้องการลิงค์ (เชื่อมโยง)
- 2. คลุมดำข้อความ
- เลือกที่ (พื่อเพิ่มลงค์ลงไปในข้อความ
- 4. ใส่ลิงค์ แล้วกด enter

ทดสอบข้อความในบทความ ดัวเอียง

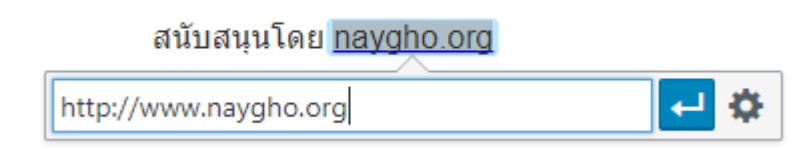

### จะได้แบบนี้

ทดสอบข้อความในบทความ

#### ทดสอบข้อความในบทความ ตัวหนา

ทดสอบข้อความในบทความ ตัวเอียง

สนับสนุนโดย <u>naygho.org</u>

naygho.org 🖉 🞇

### เพิ่มวิดีโอลงในบทความ

กรณีที่ต้องการเพิ่มวิดีโอจาก YouTube หรือ เว็บอื่น สามารถทำได้โดยวิธีดังนี้ แต่ อาจจะมีความซับซ้อนเล็กน้อย เพราะต้องคัดลอกโค๊ดจากเว็บ YouTube

- 1. เข้าเป็นที่วิดีโอที่เราต้องการจากเว็บ YouTube
- 2. แล้วให้กดที่ แชร์

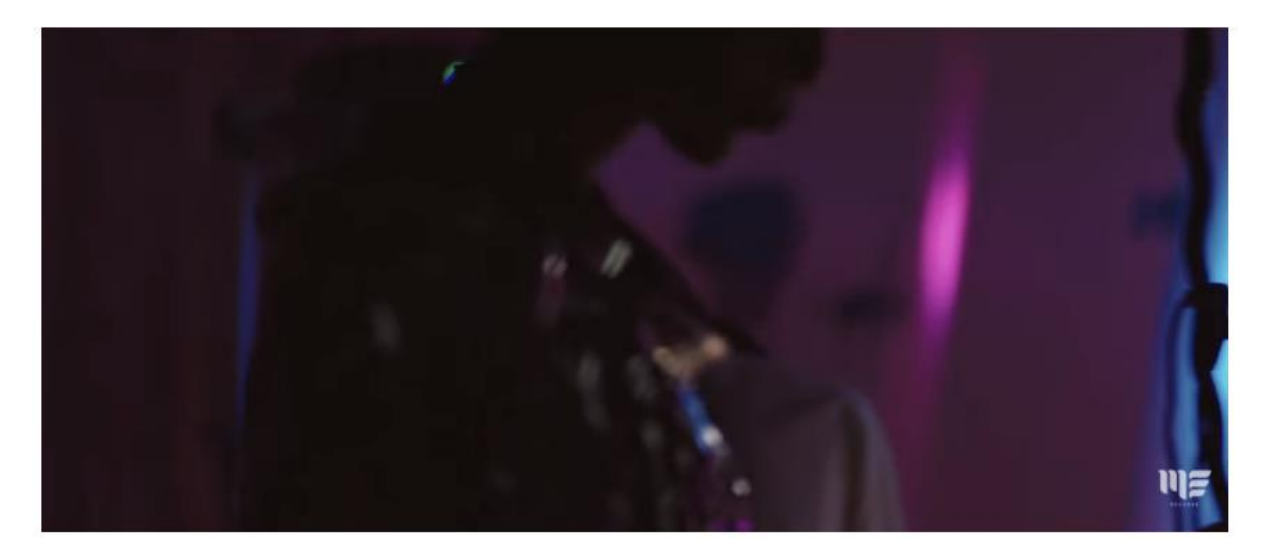

อย่าปล่อยมือฉันได้ไหม - DAX ROCK RIDER [Official MV] ด 24,673,444 ครั้ง 150K 📲 5K 🔺 แซร์ แซร์ ME RECORDS Ø 3. แล้วกดที่ ฝัง цy แชร์ f У 📴 🖯 🚳 t 👰 🛰 in 웆 🗳 อจ https://youtu.be/3ysgcha8z4w ci 🗌 เริ่มที่ 2:22 n ฝัง ด้ดลอก เนะนาสาหรบคณ

4. จากนั้นให้คัดลอกโค๊ดที่แสดงมาใส่เว็บไซต์ของเรา

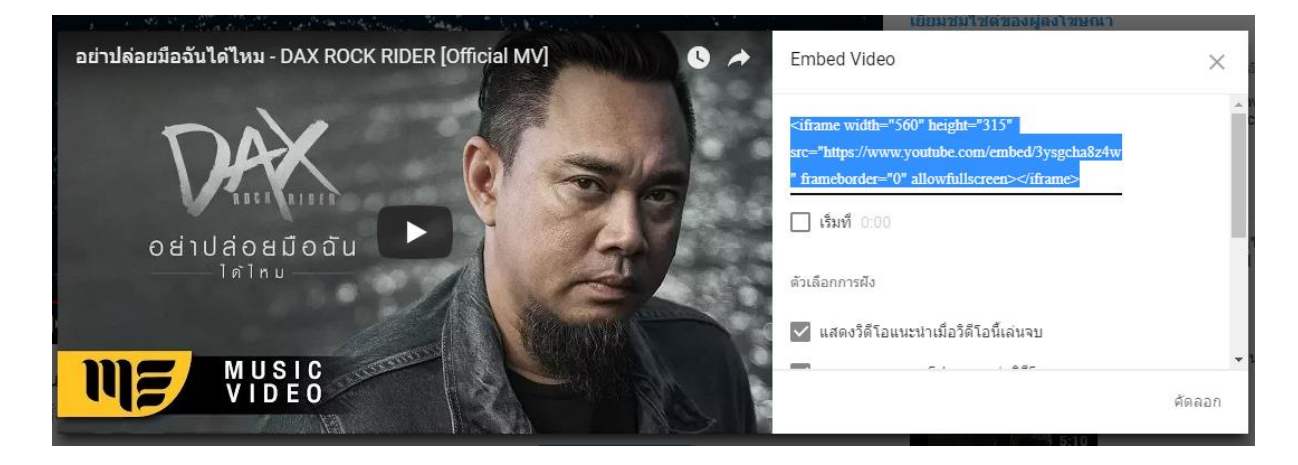

### 5. ในเว็บไซต์ของเรา ให้กดที่ ตัวอักษร จากหน้าที่เรากำลังสร้างบทความ

| 9ງ ເพิ່มสือ                                                                                                    | เสมือนจริง            | ตัวอักษร                |
|----------------------------------------------------------------------------------------------------|-----------------------|-------------------------|
| b <i>i</i> <u>link</u> b-quote <del>del</del> ins img ul ol li code more ปีดป้ายกำกับ                                                                                                    |                       | Х                       |
| <pre><a aligncenter"="" alt="" href="http://www.naygho.org/wp-content/uploads/2017/06/18485307_1944610555814229_33642754711539&lt;br&gt;class=" size-large="" src="http://www.naygho.org/wp-&lt;br&gt;content/uploads/2017/06/18485307_1944610555814229_3364275471153905982_n-621x309.jpg" width<br="" wp-image-903="">height="309" /&gt;</a><br/>&gt;Mo#aDu10aS55814229_3364275471153905982_n-621x309.jpg" alt="" width<br/>height="309" /&gt;<br/>&gt;Mo#aDu10aS1229_3364275471153905982_n-621x309.jpg" alt="" width<br/>height="309" /&gt;<br/>&gt;Mo#aDu10aS1229_3364275471153905982_n-621x309.jpg" alt="" width<br/>height="309" /&gt;<br/>&gt;Mo#aDu10aS1229_3364275471153905982_n-621x309.jpg" alt="" width<br/>height="309" /&gt;<br/>&gt;Mo#aDu10aS1229_3364275471153905982_n-621x309.jpg" alt="" width<br/>height="abs", center;"&gt;&gt;Mo#aDu10aS1229_3364275471153905982_n-621x309.jpg" alt="" width<br/>height="abs", center;"&gt;&gt;Mo#aDu10aS1229_3364275471153905982_n-621x309.jpg" alt="" width<br/>height="abs", center;"&gt;&gt;Mo#aDu10aS1229_3364275471153905982_n-621x309.jpg" alt="" width<br/>height="abs", center;"&gt;&gt;Mo#aDu10aS1229_3364275471153905982_n-621x309.jpg" alt="" width<br/>height="abs", center;"&gt;&gt;Mo#aDu10aS1229_3364275471153905982_n-621x309.jpg", alt="" width<br/>height="abs", center;"&gt;&gt;Mo#aDu10aS1229_3364275471153905982_n-621x309.jpg", alt="" width<br/>is in the interval of the interval of the</pre> | 905982_n.jp<br>="621" | g"> <img< td=""></img<> |
| จำนวนคำ: 95 ฉบับ                                                                                                    | ร่างถูกบันทึกที่ 5    | 5:16:34 am              |

### 6. วางโค๊ดที่คัดลอกมาลงในบรรทัดสุดท้ายของข้อความที่มีอยู่

|                                                                                                    | เสมือนจริง              | ตัวอักษร<br>🔀           |
|----------------------------------------------------------------------------------------------------|-------------------------|-------------------------|
| <pre><a aligncenter"="" alt="" height="309" href="http://www.naygho.org/wp-content/uploads/2017/06/18485307_1944610555814229_3364275471153 class=" size-large="" src="http://www.naygho.org/wp- content/uploads/2017/06/18485307_1944610555814229_3364275471153905982_n-621x309.jpg" width="" wp-image-903=""></a> MOMADUNDOIN(/p&gt; MOMADUNDOIN(/p&gt; MOMADUNDOIN(/p&gt; MOMADUNDOIN(/p&gt; MOMADUNDOIN(/p&gt; MOMADUNDOIN(NUMOIN) MONIN(/strong&gt; MOMADUNDOIN(NUMOIN) MONIN(/strong&gt; MOMADUNDOIN(MONIN(MONIN)(MONIN(/strong)) MOMADUNDOIN(MONIN(/strong)) MOMADUNDOIN(/strong) MOMADUNDOIN(/strong) MOMADUNDO</pre> | 3905982_n.jp<br>n="621" | g"> <img< td=""></img<> |
| จำนวนค่า: 95 ฉบับ                                                                                                    | ปร่างถูกบันทึกที่ 5     | i:17:58 am              |
|                                                                                                    |                         |                         |

### 7. จากนั้นให้กดกลับมาที่ เสมือนจริง

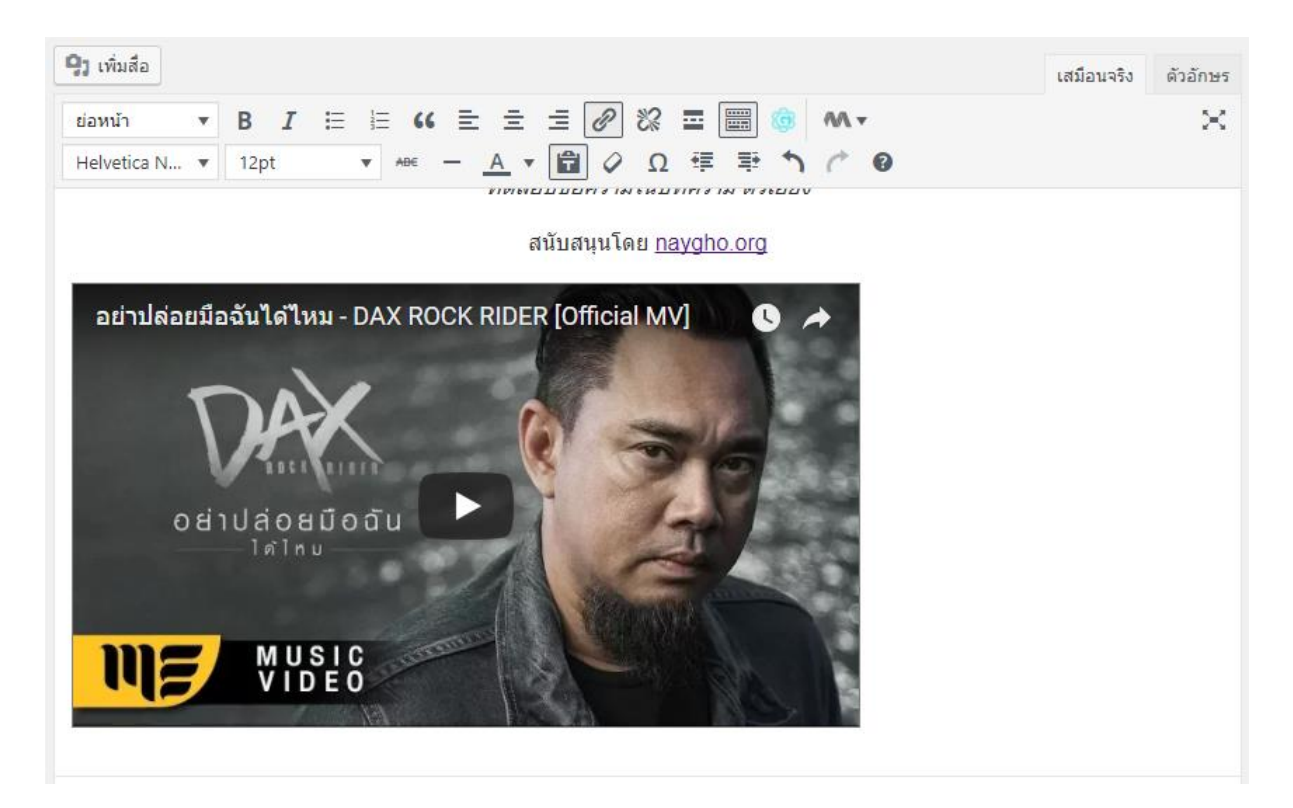

 หากต้องการให้วิดีโออยู่ตรงกลางบทความสามารถทำได้โดยใส่แท๊กในหน้า ตัวอักษร หน้าที่วางโค๊ด <center>โค๊ดวิดีโอ</center>

<center><iframe src="https://www.youtube.com/embed/3ysgcha8z4w" width="560" height="315" frameborder="0" allowfullscreen="allowfullscreen"></iframe></center>

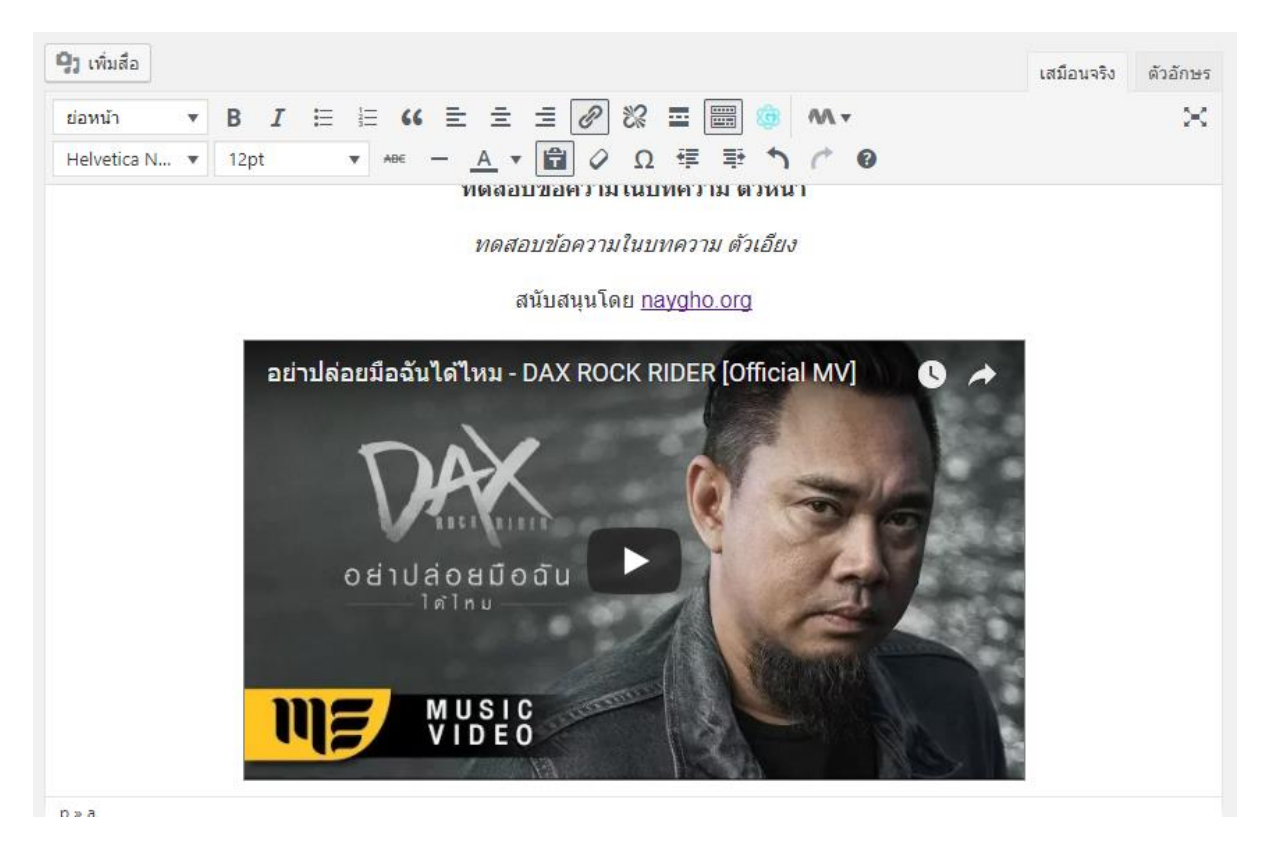

### หน้าที่ทำการทดสอบ

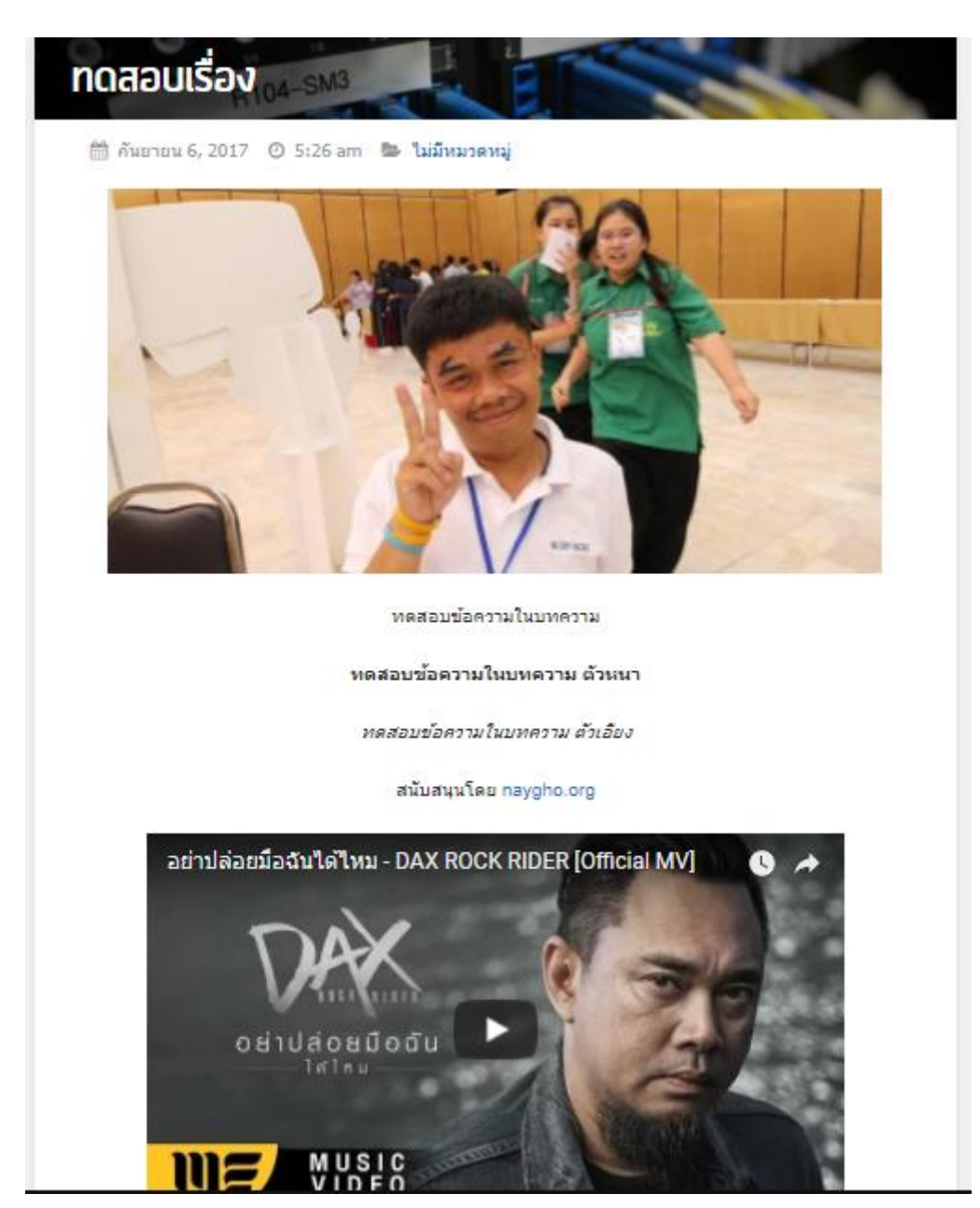

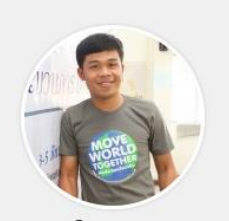

นาย โก้ | Naygho บันทึกเรื่องราวบนโลก ออนไลน์ เพื่อความสุข เพื่อประโยชน์ มวล มหาประชาชาติ

<mark>ปฏิทิ</mark>น

รูปภาพ เจ้าของเว็บ

แฟ้มผลงาน (ฉบับย่อ)

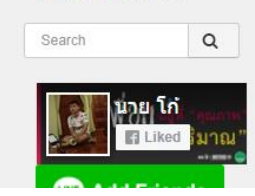

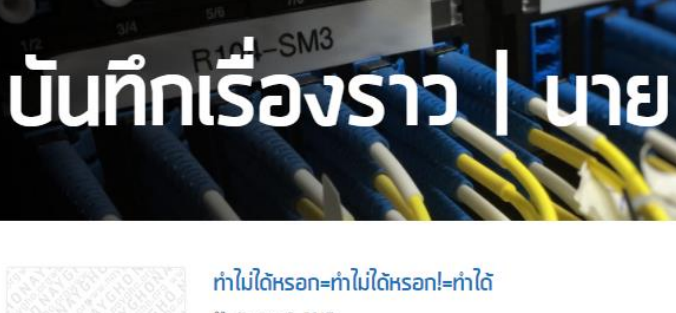

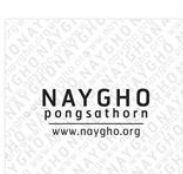

NAYGHO

เรื่องเล่า "การทำกิจกรรม" จากท่าน ผอ. โรงเรียน ∰ สิงหาคม 19, 2017 วันนี้ผมมีโอกาสได้ลงไปที่โรงเรียนบ้านโพนแพง (หนึ่งในโรง […]

----- END-----

### พงษ์ศธร เชิดสม

www.naygho.org

fb.com/k.naygho

pongsathorn@naygho.org